# <u>Gestion des flux DSN / PAS – Cycle de</u> <u>paie</u>

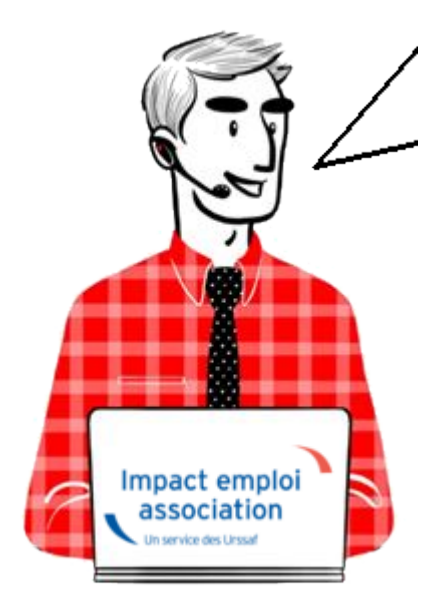

Fiche Pratique – PAS : Gestion des flux DSN / PAS – Cycle de paie

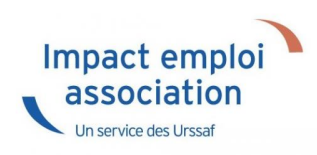

#### Sommaire :

- Gestion des flux DSN / PAS : le cycle de paie
- Zoom sur… J'établis mes paies
- <u>Zoom sur... Je dépose ma DSN</u>
- Chronologie de mise à disposition des CRM Nominatifs et Financiers

## ► <u>Gestion des flux DSN / PAS : le cycle de paie</u>

Afin de clarifier le cycle de la gestion des flux DSN/PAS, et plus

généralement le cycle de paie, vous trouverez ici les schémas récapitulant les <u>actions à effectuer chaque mois</u> pour garantir la bonne application du dispositif PAS.

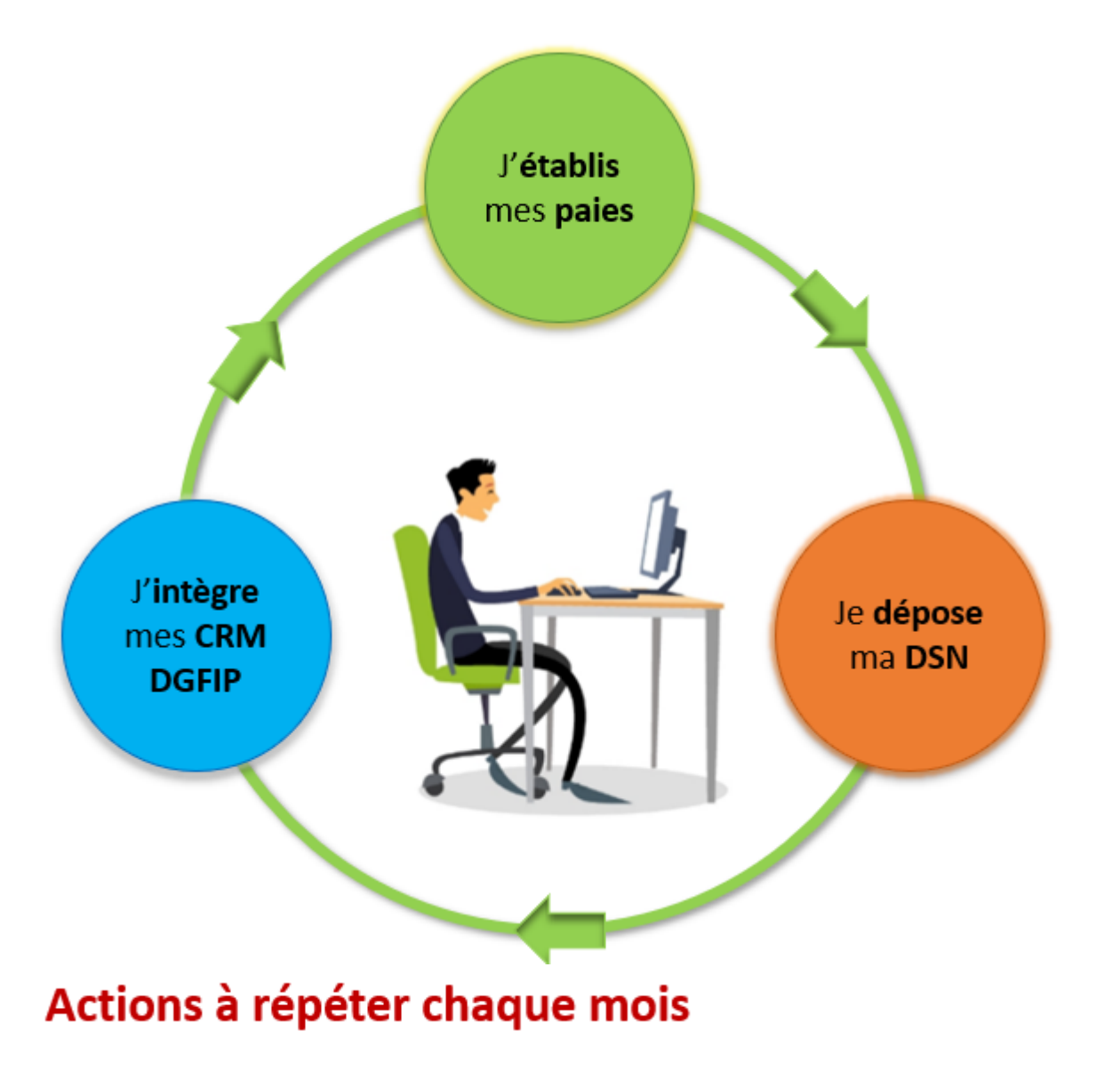

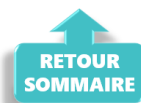

Zoom sur... J'établis mes paies

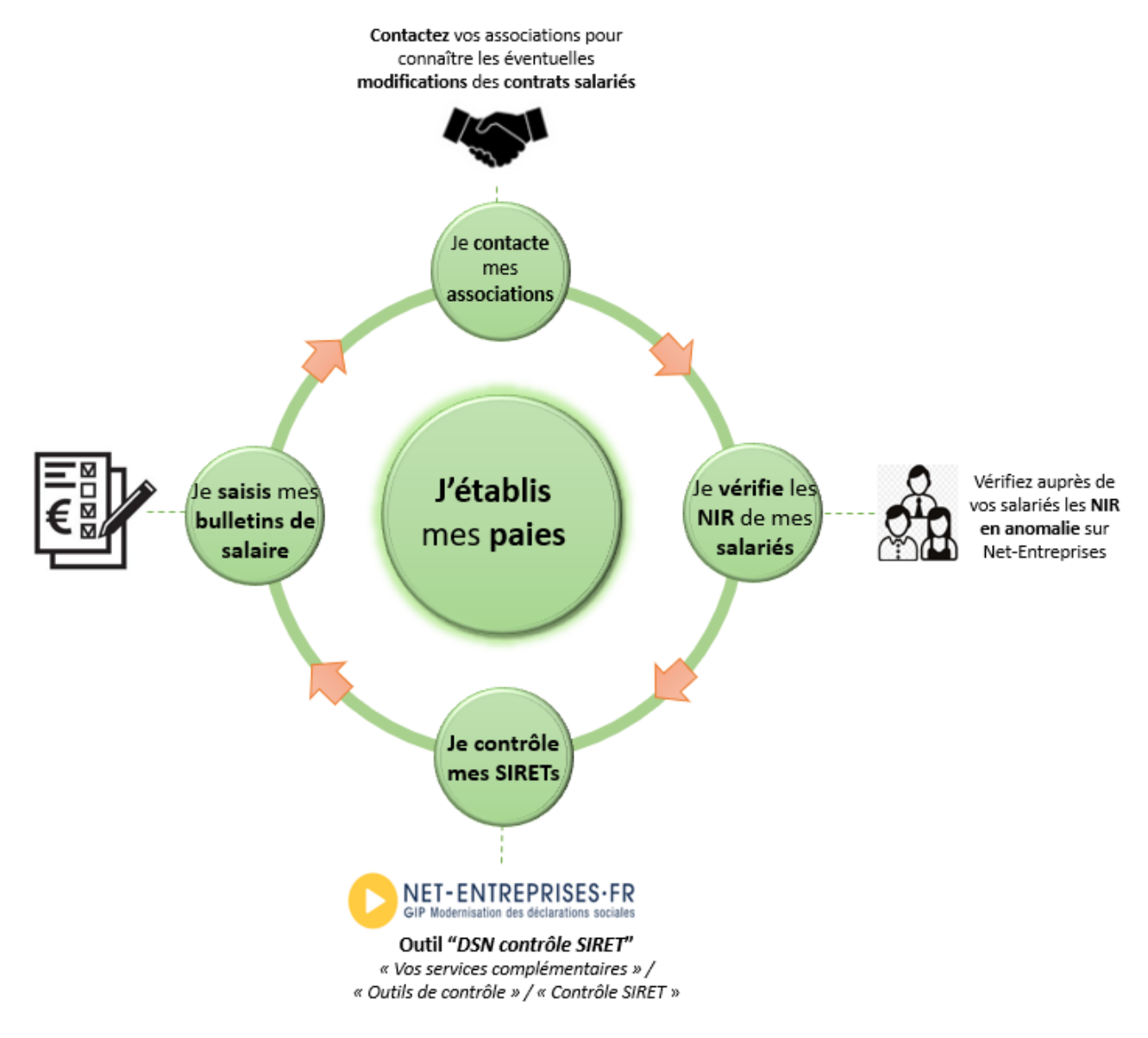

Actions à répéter chaque mois

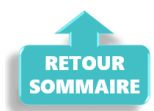

# ► Zoom sur… Je dépose ma DSN

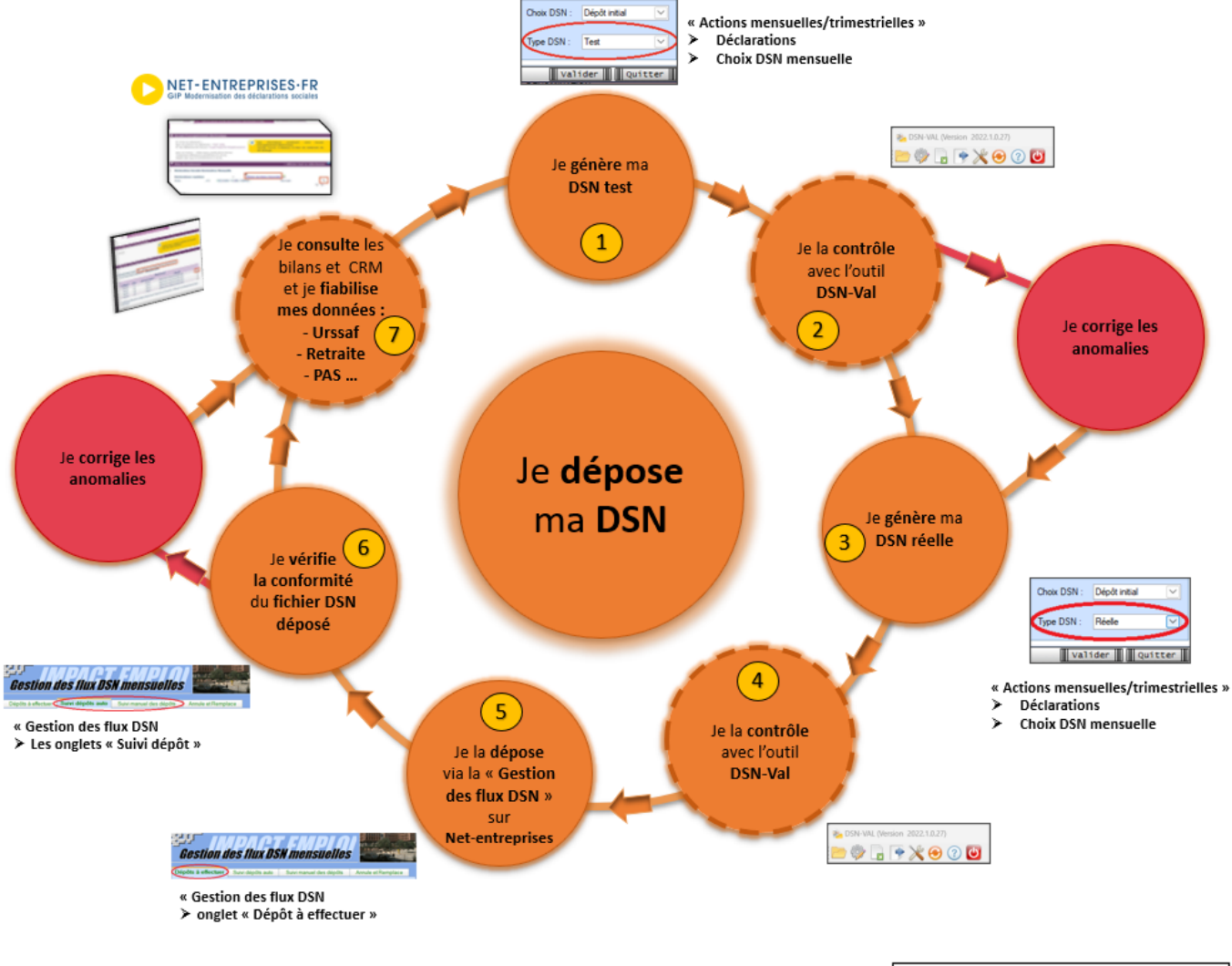

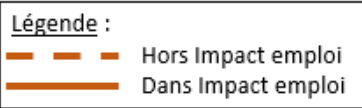

# Actions à répéter chaque mois

| Etape | 0ù ?            | Action                                                                                             |
|-------|-----------------|----------------------------------------------------------------------------------------------------|
| 1     | IEA             | Je génère ma DSN Test.                                                                             |
| 2     | DSN-Val         | Je contrôle ma « DSN Test » avec l'Outil DSN-Val.                                                  |
| 3     | IEA             | Je génère ma DSN Réelle.                                                                           |
| 4     | DSN-Val         | Je contrôle ma « DSN Réelle » avec l'Outil DSN-Val.                                                |
| 5     | Net-entreprises | Je dépose la « DSN Réelle » via la « Gestion des flux  » sur Net-<br>entreprises.                  |
| 6     | IEA             | Je vérifie la conformité du fichier « DSN Réelle » déposé.                                         |
| 7     | Net-entreprises | Je consulte les bilans de confromité et CRM et je fiabilise mes<br>données : Urssaf, Retraite, PAS |

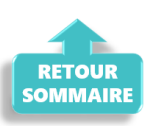

# <u>Chronologie de mise à disposition des CRM</u> <u>Nominatifs et Financiers</u>

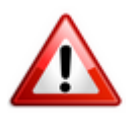

Intégration dans Impact emploi : il est nécessaire de vérifier la disponibilité du retour (bilan/CRM) dans Net-entreprises avant de l'intégrer dans Impact emploi.

#### ▶ <u>CRM Nominatif</u>

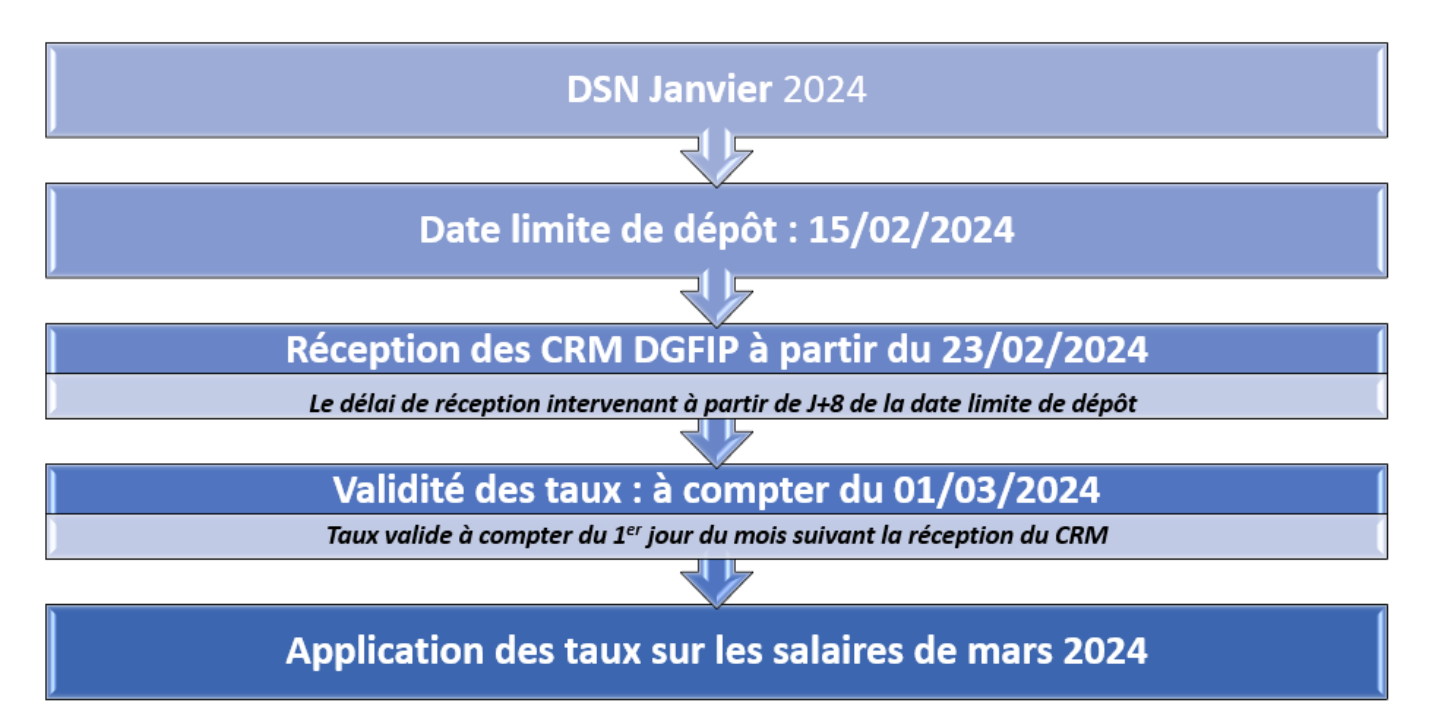

▶ <u>CRM Financier</u>

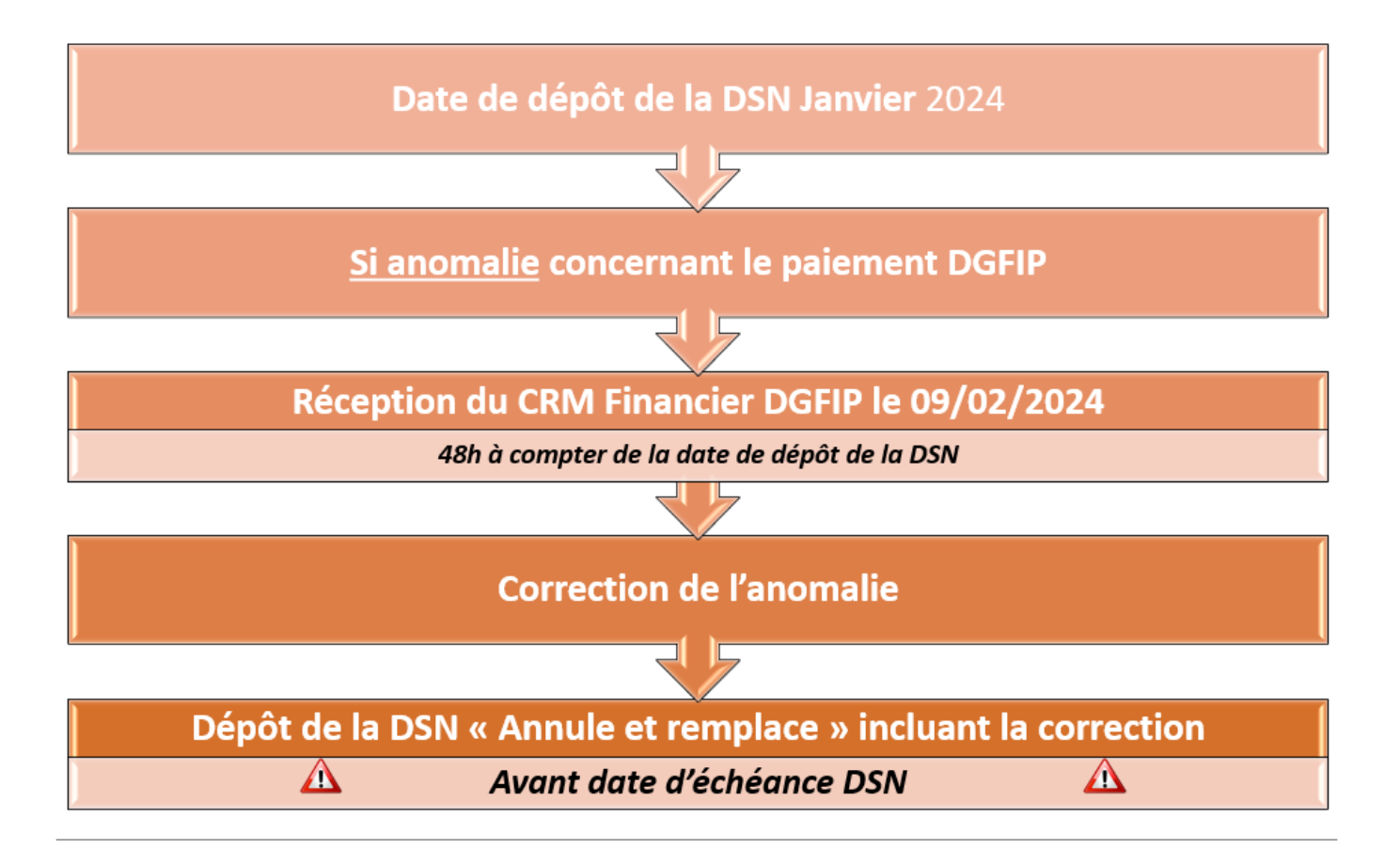

#### ▶ Fiches pratiques Récupération des CRM PAS

Pour procéder à l'intégration des CRM dans Impact emploi, vous devez préalablement avoir réalisé toutes les étapes de la « **Gestion des flux DSN**« .

Suivez <u>ce lien</u> pour découvrir les étapes de l'**intégration automatique des CRM**.

Si vous rencontrez des difficultés, une procédure d'**intégration manuelle des CRM** est disponible : <u>ICI</u>

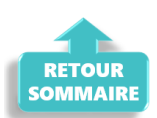

# **Domiciliation fiscale des DOM**

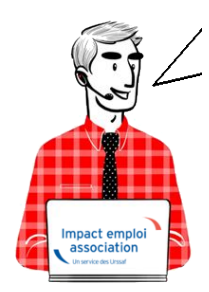

# Fiche Pratique – Fiscalité : Domiciliation fiscale des DOM

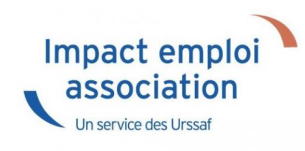

## ► <u>Contexte</u>

Le paramétrage permettant de déterminer le barème fiscal non personnalisé à appliquer dans les DOM a évolué.

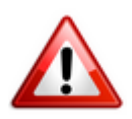

Uniquement applicable dans le cas où le taux personnalisé DGFIP ne peut être utilisé (nouvelle embauche par exemple).

# Application dans le logiciel

C'est la zone « *Dom. Fiscale* » de la *Fiche administrative du salarié* qui détermine désormais si le barème à appliquer au salarié est celui réservé aux départements d'outre-mer concernés ou celui réservé à la métropole.

Dans l'exemple ci-dessous, le **barème fiscal appliqué est celui réservé au département de la Réunion** :

| Infroyed     | (oner ris).         |                       |                                               | ~    |  |
|--------------|---------------------|-----------------------|-----------------------------------------------|------|--|
| Coordonné    | es                  | Informations compl    | émentaires                                    |      |  |
| Nom de nai   | ssance : Laver LE   | - Civilité : Monsieur | <ul> <li><u>Né(e) le</u> : 01/12/1</li> </ul> | 1977 |  |
| - Adresse :  |                     | - Lieu de naissance : | CHARLEVILLE MEZIERES                          |      |  |
| Adresse :    | 5 rue du marais     | - Pays de naissance : | FRANCE                                        |      |  |
| CP / Ville : | 97400 V SAINT DENIS | - Nationalité :       | Française                                     |      |  |
| Pays :       | RE V RÉUNION        | Dom. Fiscale :        | REUNION                                       |      |  |
| -            |                     | 0.11.1.1.1            |                                               |      |  |

Dans le second exemple, malgré une adresse en Guyane, le barème fiscal appliqué au salarié est celui qui concerne les personnes fiscalement domiciliées en Métropole :

| Employeur (Siret - RS) : 13496034200017 - LES 466 | S DES ECOLES          | - Archivé : Non 🗸                |
|---------------------------------------------------|-----------------------|----------------------------------|
| Coordonnées                                       | Informations compl    | lémentaires                      |
| - Nom de naissance : Lawrence                     | - Civilté : Monsieur  | ✓ - <u>Né(e) le</u> : 01/12/1977 |
| - Adresse :                                       | - Lieu de naissance : | Avranches                        |
| - Adresse : 5 Loitissement le Caban               | - Pays de naissance : | FRANCE                           |
| - CP / Ville : 97310 V / KOUROU                   | - Nationalité :       | Française                        |
| - Pays : GF V / GUYANE FRANÇAISE                  | - Dom. Fiscale :      | FRANCE                           |
| - Tél. :                                          | - Catégorie salarié : |                                  |
| - Email :                                         | - Date 1ère embauche  | :                                |

Dans les 2 cas, une fenêtre pop'up vous informe des conséquences de votre choix en terme de domiciliation fiscale :

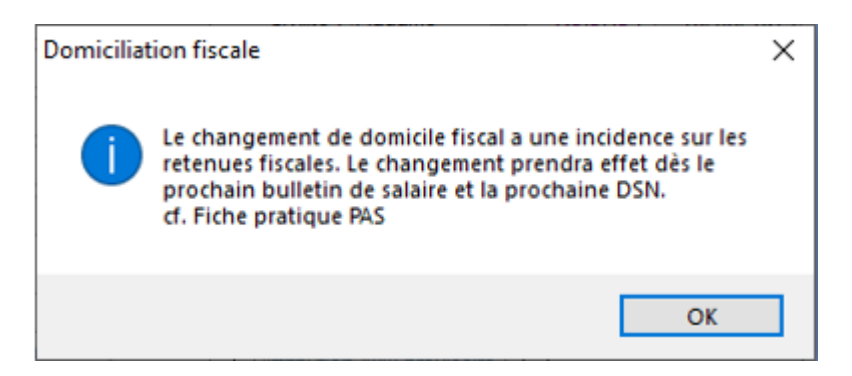

Nous vous conseillons d'être très vigilants sur le domicile fiscal lors de la création de nouveaux salariés, ainsi que pour les salariés déjà enregistrés dans Impact emploi. Une mauvaise saisie du domicile fiscal entraine l'utilisation d'un mauvais barème et risque de pénaliser fiscalement le salarié.

# La Retenue A la Source (RAS)

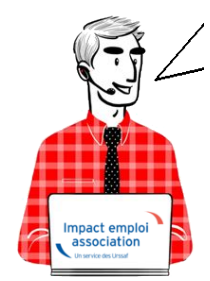

# Fiche Pratique – Fiscalité : La Retenue A la Source (RAS)

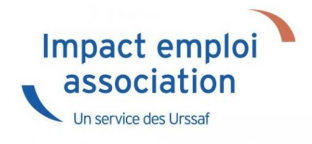

Le dispositif fiscal à appliquer sur les salaires versés <u>dépend de la</u> <u>domiciliation fiscale du salarié</u>. Alors **PAS** (Prélèvement A la Source), **RAS** (Retenue A la Source) ou **aucun dispositif** ? Cette fiche pratique est là pour vous guider.

### ► <u>Contexte</u>

Les systèmes de paiement de l'impôt sur le revenu, à savoir le **PAS** et la **RAS** coexistent et **ne sont aucunement cumulatifs**.

En fonction du **statut de résident fiscal français ou non** du salarié, l'employeur doit soit :

- <u>Appliquer le PAS</u>, avec le taux transmis par la DGFiP ou à défaut un taux non personnalisé, si le bénéficiaire des revenus est résident fiscal français;
- <u>Appliquer la RAS</u> prévue si le bénéficiaire des revenus est non résident fiscal et que la convention fiscale signée entre la France et le pays de résidence du bénéficiaire l'y autorise. Dans ce cas, même si un taux est transmis par la DGFIP via le CRM, il ne doit pas être appliqué.
- <u>N'appliquer aucun prélèvement ni retenue à la source</u> (*ni article 182A du CGI ni PAS*), et cela même si la DGFiP a transmis un taux via le CRM si la convention fiscale signée entre le pays de résidence et la France

prévoit l'imposition exclusive dans le pays de résidence.

#### PAS – Prélèvement A la source

Si un salarié est domicilié fiscalement en France, il est soumis à l'impôt sur le Revenu en France.

Depuis le 1<sup>er</sup> janvier 2019, le **Prélèvement A la Source** (**PAS**) est appliqué sur les revenus de source française soit en appliquant un taux transmis par la DGFiP ou à défaut un taux non personnalisé issu des grilles barèmes.

Si besoin, retrouvez ici l'<u>ensemble des fiches pratiques de la rubrique</u> <u>« Fiscalité / PAS »</u>.

#### RAS – Retenue A la source

Les associations qui utilisent le logiciel Impact Emploi Associations sont domiciliées en France.

En application des articles 182 A, 182A bis et 182 A ter du Code Général des Impôts, les **salaires de source française, versés à des individus qui ne sont pas fiscalement domiciliées en France** donnent lieu à l'application d'une **Retenue A la Source (RAS)**.

Afin d'éviter une double imposition en France et à l'étranger, la France a conclu des conventions fiscales internationales qui diffèrent selon les pays et qui fixent les règles de la retenue à la source.

Il est donc <u>nécessaire de se référer à chacune d'elles</u> pour connaitre les éventuelles dispositions spécifiques et les cas d'exonération à l'application d'une retenue à la source en France. Toutes les conventions fiscales bilatérales sont consultables sur le site <u>www.impots.gouv.fr</u> (Accédez à la rubrique « International » puis recherchez une convention fiscale dans « Les conventions internationales »).

#### Calcul de la retenue

La retenue à la source est calculée suivant **un barème de trois tranches**, auxquelles correspondent les taux de **0%**, **12% et 20%**. Les limites de tranches sont, en principe, **actualisées chaque année**.

Barème 2024 :

| Taux applicable            | Année    | Trimestre   | Mois            | Semaine | Jour |
|----------------------------|----------|-------------|-----------------|---------|------|
| 0 % pour la fraction de la |          |             |                 |         |      |
| rémunération inférieure    |          | hor control | 00040200        | 120119  |      |
| à:                         | 16 820   | 4 205 €     | 1 <b>4</b> 02 € | 323€    | 54€  |
|                            | 16 820 € | 4 205 €     | 1 402 €         | 323€    | 54€  |
| 12 % pour la fraction des  | à        | à           | à               | à       | à    |
| revenus comprise entre :   | 48 790 € | 12 198 €    | 4066€           | 938€    | 156€ |
| 20 % pour la fraction des  |          |             |                 |         |      |
| revenus supérieure à       | 48 790 € | 12 198€     | 4 066 €         | 938€    | 156€ |

#### Caractère libératoire de la retenue

L'employeur est tenu **d'opérer la retenue** sur le montant des sommes payées et d'en **verser le montant** au service des finances publiques du siège de son établissement **au plus tard le 15 du mois suivant le trimestre civil au cours au cours duquel a eu lieu le paiement des revenus**.

A partir du 1er janvier 2020, le caractère libératoire de la Retenue A la Source disparait. Elle doit être opérée et versée au Trésor Public quel qu'en soit le montant.

#### Régime particulier artistes et sportifs

En application de l'article 182 A bis du CGI, les artistes <u>(article 182 A bis</u> <u>du CGI)</u> et sportifs <u>(article 182 B du CGI)</u> sont traités selon les modalités suivantes :

- Un taux de RAS unique de 15% est appliqué à leurs revenus ;
- Cette retenue est **libératoire** de l'impôt sur le revenu **sur la totalité des revenus des sportifs** (taux de 75% si les bénéficiaires résident dans un pays non coopératif selon article 238-0 A du CGI) ;
- Pour les artistes, la retenue à la source est libératoire de l'impôt sur le revenu lorsque les sommes versées n'excèdent pas la limite supérieure de la lère tranche du barème de l'impôt sur le revenu.

La base de la retenue à la source est constituée par le montant net des sommes versées, déterminé conformément aux règles applicables en matière d'impôt sur le revenu, c'est-à-dire, après abattement de 10% pour frais professionnels.

Chaque employeur doit calculer la retenue à la source à appliquer après abattement de 10% aux revenus versés sur la période travaillée à chaque individu dont l'adresse est située à l'étranger (information détenue par l'employeur).

#### ▶ Régime particulier des départements d'outre mer

Si l'activité de l'association est exercée dans les départements d'outre-mer, les taux de la RAS sont réduits.

Les taux de 12% et de 20% sont réduits à 8% et 14,4%. Les limites des tranches du tarif sont les mêmes dans les DOM qu'en métropole, soit :

| Taux applicable            | Année           | Trimestre   | Mois          | Semaine | Jour |
|----------------------------|-----------------|-------------|---------------|---------|------|
| 0 % pour la fraction de la |                 |             |               |         |      |
| rémunération inférieure    | 1 12/0 12/0     | har control |               | 1000100 | 200  |
| à :                        | 16 820          | 4 205 €     | 1 402€        | 323€    | 54€  |
|                            | 16 820 €        | 4 205 €     | 1 402 €       | 323€    | 54€  |
| 8 % pour la fraction des   | à               | à           | à             | à       | à    |
| revenus comprise entre :   | 48 790 €        | 12 198€     | <b>4066 €</b> | 938€    | 156€ |
| 14,4 % pour la fraction    | A second second |             |               |         |      |
| des revenus supérieure à   | 48 790 €        | 12 198€     | 4 066 €       | 938€    | 156€ |

#### Choix de la domiciliation fiscale pour Saint-Martin et Saint-Barthélémy

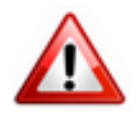

Des règles spécifiques s'appliquent à ces collectivités d'outre-mer en terme de domiciliation fiscale. C'est à vous de sélectionner le bon domicile fiscal selon les règles suivantes (Attention : informations connues au 23/10/2019, il est impératif de vérifier que ces règles sont toujours en vigueur à la signature du contrat salarié via le site des impôts) :

#### <u>Saint-Martin</u> :

- Domicile fiscal = Saint-Martin, si la personne réside depuis 5 ans à Saint-Martin
- Domicile fiscal = France, si la personne réside depuis moins de 5 ans à Saint-Martin

#### <u>Saint-Barthélémy</u> :

- Domicile fiscal = Saint-Barthélemy, si la personne réside depuis 5 ans à Saint-Barthélemy
- Domicile fiscal = France, si la personne réside depuis moins de 5 ans à Saint-Barthélemy

Avec l'utilisation des libellés « SAINT-MARTIN » ou « SAINT-BARTHELEMY », aucune retenue à la source (RAS) ne sera appliquée.

#### <u>Reversement de la retenue</u>

Le reversement de la retenue à la source s'effectue par l'envoi du **formulaire CERFA n°2494-SD au service des impôts des entreprises du siège de l'association** au plus tard le **15 du mois suivant** le trimestre civil au cours duquel a lieu le paiement des éléments de salaire.

Pour obtenir le formulaire, c'est ICI.

### Application de la RAS dans le logiciel

#### Imposition hors France et hors Dom

Le logiciel est paramétré pour <u>appliquer automatiquement la RAS à tous les</u> <u>pays hors France et hors Dom</u> pour lesquels une convention fiscale signée entre la France et le pays de résidence du bénéficiaire autorise cette retenue.

Pour activer cette fonctionnalité, il suffit de renseigner la domiciliation fiscale du salarié dans la rubrique « Dom. fiscale » de la fiche administrative du salarié.

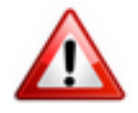

Important : Vérifiez que la domiciliation fiscale sélectionnée pour le salarié soit correcte <u>avant</u> d'établir le bulletin de salaire.

Dans l'exemple ci-dessous, bien qu'habitant en France, le **salarié est fiscalement domicilié en Roumanie**. Vous devez alors sélectionner « **ROUMANIE** » dans la rubrique « **Dom. Fiscale** » de la fiche administrative du salarié :

| Impact Emploi - [Fiche administrative salarié                                                                                                    | IMPA                                                                                                    | CT FM                                                                                                    |                                              |
|----------------------------------------------------------------------------------------------------|----------------------------------------------------------------------------------------------------|----------------------------------------------------------------------------------------------------|----------------------------------------------|
| NNI :         09         Nom :           Employeur (Siret - RS) :                                                                                                    | CIIC ACIMIN                                                                                                    | m : I - Archivé : Non v                                                                                                    | Navigation Rénéral                           |
| Coordonnées                                                                                                    | Informations complé                                                                                                    | mentaires                                                                                                    | <u>Créer un salarié :</u>                    |
| - Nom de naissance : - Adresse : 23 rue Quesnel Morinière - Adresse : - CP / Ville : 50200 V / COUTANCES                                                                                                    | - Civilité : Madame<br>- Lieu de naissance :<br>- Pays de naissance :<br>- Nationalité :                                                   | - <u>Né(e) le</u> :<br>BUCAREST<br>ROUMANIE<br>Française                                                                       | Modifier un salarié :                        |
| - Pays : FR V / FRANCE                                                                                                    | - Dom. Fiscale :                                                                                                    | ROUMANIE                                                                                                    | Gestion employeur :<br>82 Liste des salariés |
| - Tél. :<br>- Email :<br>- <u>Complément d'information pour résident à l'étranger ;</u><br>- Code distribution :                                                                                                    | Catégorie salarié :     Date 1ère embauche : <u>Attribution NNI provisoir</u> NTT généré :                                                 | PORTUGAL<br>QATAR<br>REUNION                                                                                                   | PAYS                                         |
| Demier contrat                                                                                                    |                                                                                                    | ROUMANIE<br>ROYAUME-UNI                                                                                                    |                                              |
| Type contrat :       Contrat unique d'insertion version CIE         Mode calcul :       Salaire réel         "       "         Nature contrat :       CD/         Libelle emploi :       Employé multi-tâches         Date :       du 01/06/2009 au 23/09/2014         Horaire mensuel :       136.5 | Statut catégoriel :<br>Fonctionnaire :<br>Retraite :<br>Taxe sur les salain<br>Formation Profess<br>Taxe Spécifique (<br>Retenue fiscale à | RUSSIE FEDERATION DE<br>RWANDA<br>SAHARA OCCIDENTAL<br>SAINT-BARTHÉLEMY<br>SAINT-KITTS-ET-NEVIS<br>SAINT-MARIN<br>SAINT-MARTIN |                                              |
| MODIFICATION                                                                                                    |                                                                                                    | SAINT-PIERRE-ET-MIQUELO                                                                                                    | N Annuler W Valider                          |

Une fenêtre pop'up vous avertit des conséquences du choix de cette domiciliation via ce message :

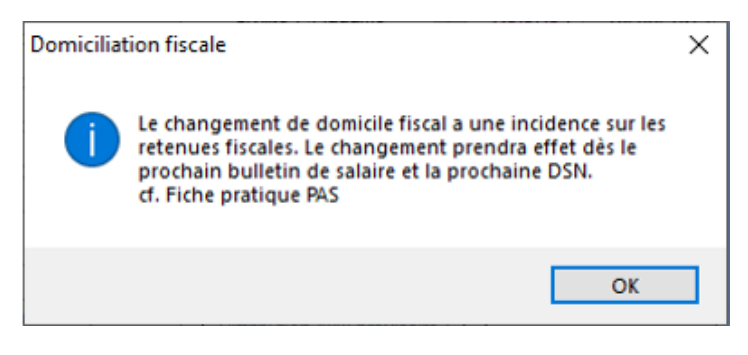

Avec l'utilisation de ce libellé, une retenue à la source (RAS) sera appliquée.

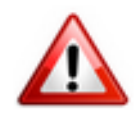

L'utilisation de ce libellé est de votre responsabilité. Vous devez vous assurer que le salarié concerné relève bien d'une imposition exclusive du pays de résidence fiscale.

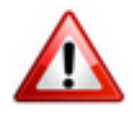

Important : Vérifiez que la domiciliation fiscale sélectionnée pour le salarié soit correcte <u>avant</u> d'établir le bulletin de salaire.

## ▶ <u>Ni PAS, ni RAS : Application dans le logiciel</u>

#### ► Imposition exclusive dans le pays de résidence

Dans certains cas, une **convention fiscale signée entre le pays de résidence et la France** prévoit <u>l'imposition exclusive dans le pays de résidence</u> du salarié. Le verseur de revenus **n'opère donc ni prélèvement, ni retenue à la source**, et cela même si la DGFiP a transmis un taux via le CRM.

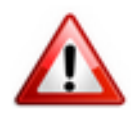

L'utilisation de ce libellé est de votre responsabilité. Vous devez vous assurer que le salarié concerné relève bien d'une imposition exclusive du pays de résidence fiscale.

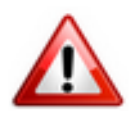

Important : Vérifiez que la domiciliation fiscale sélectionnée pour le salarié soit correcte <u>avant</u> d'établir le bulletin de salaire.

Cette particularité se traduit dans le logiciel par la sélection du **libellé** « *PAYS DE RÉSIDENCE* » dans la liste déroulante de la rubrique « *Dom. Fiscale* » de la Fiche administrative du salarié :

| Impact Emploi - [Fiche administrative salar                                                                                                    | ié]                                                                                                    |                                                                                                    |                                                                                                    |         |
|----------------------------------------------------------------------------------------------------|----------------------------------------------------------------------------------------------------|----------------------------------------------------------------------------------------------------|----------------------------------------------------------------------------------------------------|---------|
| لنترم بر بر بر :<br>منگر کردن نی منابع می مرکز می از ا                                                                                                    | Fiche admin                                                                                                    | istrative du s                                                                                                    | alarié 🏼 🗱                                                                                                |         |
| NNI: 1720150147020 67 Nom : AVEC                                                                                                    | Préno                                                                                                    | m : David                                                                                                    | Navigation                                                                                                |         |
| Employeur (Siret - RS) : 51196166600019 - ASS. SANS                                                                                                    | SOUCIS                                                                                                    | - Archivé : Non                                                                                                    | ■ Général                                                                                                 |         |
| Coordonnées           • Nom de naissance : AVEC           • Adresse :           • Adresse :           • CP / Ville :           50300           • / VILLE_1                                                                                                  | Informations complé<br>- Civilité : Monsieur<br>- Lieu de naissance :<br>- Pays de naissance :<br>- Nationalité :                          | mentaires<br>V <u>Né(e) le</u> : 06/01/19<br>Coutances<br>FRANCE<br>Française                                                 | Créer un salarié :<br>Piche vide<br>Modifier un salarié :<br>Ouvrir<br>Enregistrer<br>Gestion employeur : |         |
| - Prays: FR Y/ FRANCE     - Tél.:     - Email:     Compliant d'Information provident à l'élements                                                                                                    | Catégorie salarié :     Date 1ère embauche :                                                                                               | DAYS DE RESIDENCE                                                                                                    | PAYS                                                                                                    |         |
| Conde distribution :                                                                                                    | Attribution NNI provisoire<br>NTT généré :                                                                                                 | OUGANDA<br>OUZBEKISTAN<br>PAKISTAN<br>PALAOS                                                                                  |                                                                                                    |         |
| Type contrat :       sans exo         Mode calcul :       Salaire réel         •       •         Nature contrat :       CD/         Libelle emploi :       Educateur sportif         Date :       à partir du 01/10/2013         Horaire mensuel :       40 | Statut catégoriel :<br>Fonctionnaire :<br>Retraite :<br>Taxe sur les salair<br>Formation Profess<br>Taxe Spécifique O<br>Retenue fiscale à | PALESTINIEN OCCUPE T<br>PANAMA<br>PAPOUASIE-NOUVELLE-<br>PARAGUAY<br>PAYS-BAS<br>PAYS DE RESIDENCE<br>PHILIPPINES<br>PITCAIRN | ERRITOIRE                                                                                                 |         |
| MODIFICATION                                                                                                    |                                                                                                    |                                                                                                    | Annuler                                                                                                   | Valider |

Là encore, une fenêtre pop'up vous avertit des conséquences du choix de cette domiciliation via ce message :

| Domiciliat | ion fiscale                                                                                                    | × |
|------------|----------------------------------------------------------------------------------------------------|---|
| 1          | Le changement de domicile fiscal a une incidence sur les<br>retenues fiscales. Le changement prendra effet dès le<br>prochain bulletin de salaire et la prochaine DSN.<br>cf. Fiche pratique PAS |   |
|            | ОК                                                                                                    |   |

Avec l'utilisation de ce libellé, aucune retenue à la source (RAS) ne sera appliquée.

# <u>Modalités de calcul du PAS dans le cas</u> <u>des stagiaires et apprentis</u>

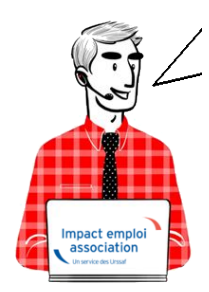

# Fiche Pratique – PAS : Modalités de calcul dans le cas des stagiaires et apprentis

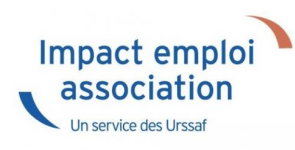

#### Impact emploi gère automatiquement le calcul du PAS concernant les cas particuliers que sont les contrats d'apprentissage et les stagiaires.

Pour votre information, voici un document récapitulatif des modes de calculs particuliers appliqués à ces contrats.

## ► <u>Contexte</u>

Dans le cas d'un **contrat d'apprentissage ou de stage**, la **rémunération** versée à un apprenti ou un stagiaire est **exonérée d'impôt sur le revenu en deçà d'un seuil annuel correspondant au montant du SMIC annuel** (ex : seuil fixé à 17 599 € pour 2016). Ce montant est révisé chaque année.

La limite d'exonération ne donne pas lieu à proratisation, ni pour les salaires versés aux apprentis ni pour les gratifications versées aux stagiaires

Les **rémunérations versées doivent donc être soumises au PAS** lorsque celles-ci sont imposables, donc dépassent le seuil d'exonération.

Chaque employeur suit le cumul de revenus versés à un individu dans le cadre du contrat d'apprentissage ou de stage, sans connaissance des revenus éventuellement versés pour la même année fiscale à ce même individu par d'autres employeurs (l'employeur ne pouvant pas disposer d'informations de cet ordre).

Modalités déclaratives

Les montants restant en **deçà du seuil annuel considérés comme non imposables** sont **mentionnés en RNF potentielle et ne sont pas soumis au PAS**.

Les montants restant **au-dessus du seuil annuel considérés comme imposables**, sont **mentionnés en RNF et sont soumis au PAS**.

Le mois où le seuil est atteint, les montants versés sont répartis entre RNF et RNF potentielle : RNF pour la partie au-dessus du seuil annuel, RNF potentielle pour la partie restant en deçà du seuil annuel. Ces informations sont portées sur un unique bloc versement.

# <u>PAS – Modalités de calcul dans le cas</u> <u>des contrats courts</u>

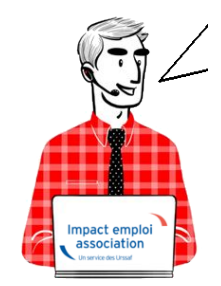

# Fiche Pratique – PAS : Modalités de calcul dans le cas des contrats courts

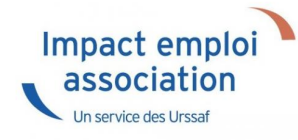

Impact emploi gère automatiquement le calcul du PAS concernant les cas particuliers que sont les contrats courts.

Pour votre information, voici un document récapitulatif des modes de calculs particuliers appliqués à ces contrats.

## ► <u>Contexte</u>

Pour tenir compte de l'annualité de l'impôt et pour éviter un sur-prélèvement aux **employés en CDD dont le terme initial n'excède pas deux mois**, des **modalités spécifiques** sont mises en place concernant la **détermination de**  l'assiette à soumettre au Prélèvement A la Source (PAS) pour les contrats dits « contrats courts ».

Entrent dans cette dénomination :

- Les **contrats à durée déterminée** dont le **terme initial n'excède pas 2 mois** ;
- Les contrats de mission dont le terme initial n'excède pas 2 mois ;
- Les **contrats à terme imprécis** dont la **durée minimale n'excède pas 2 mois**.

Pour les « contrats courts » imposables, le législateur a décidé qu'un abattement d'assiette doit être appliqué pendant 2 mois maximum.

Cette notion d'<u>abattement</u> s'applique uniquement dans le cas où le <u>taux</u> <u>personnalisé</u> d'un individu est <u>inconnu</u> du collecteur.

Dès que le collecteur a <u>connaissance du taux personnalisé</u> d'un individu, il <u>applique le taux personnalisé</u> et <u>ne pratique plus l'abattement de l'assiette</u>.

Pour les « contrats courts » imposables, dans le cas où l'application du taux non personnalisé est le choix du contribuable, le contrat relève de l'application de l'abattement d'assiette : le collecteur pratique donc l'abattement de l'assiette.

#### <u>Calcul de l'abattement</u>

Le montant de l'abattement d'assiette représente la moitié d'un SMIC net imposable (seuil fixé à 631€ pour 2020).

Il est **actualisé chaque année** en fonction du montant du SMIC brut *(fixé par décret en Conseil des Ministres)* et des taux de cotisations et contributions salariales applicables à cette date.

L'abattement s'impute sur le montant net imposable (= montant déclaré à l'administration fiscale) et non pas sur le net payé.

A titre de simplification, le montant en vigueur au ler janvier de l'année est utilisé pour les versements de salaire réalisés au cours de cette même année.

# **Utilisation du service TOPAze**

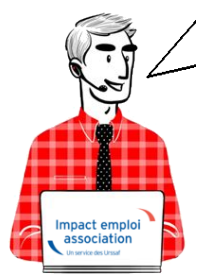

## Fiche Pratique – PAS : Utilisation du service TOPAze

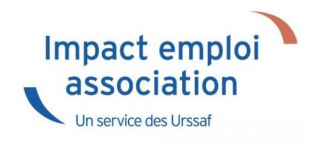

## ► <u>Contexte</u>

Afin de prendre en compte la situation fiscale d'un salarié <u>sans attendre le</u> <u>passage d'une DSN et le retour du CRM nominatif</u>, il est possible d'injecter un taux transmis par la DGFiP après demande via <u>le service TOPAze</u>.

La gestion de ce service est totalement **manuelle**, que ce soit en termes de **dépôt du fichier**, que pour la **récupération et l'injection du CRM**.

**Ce service concerne <u>uniquement les nouveaux embauchés ne disposant pas dans</u> <u>Impact emploi d'un taux PAS valide</u>. Un nouvel embauché correspond soit à un nouveau contrat salarié dans Impact emploi, soit un salarié déjà créé mais dont le taux PAS n'est plus valide (plus de 2 mois).** 

Ainsi **ce service n'est <u>pas proposé dans le cas d'un salarié qui souhaite une</u> <u>actualisation plus rapide de son taux de PAS</u>.** 

L'utilisation de TOPAze engage l'employeur et/ou le tiers sur le fait que la demande d'un taux s'effectue uniquement sur un contrat signé entre l'employeur et le salarié. Il ne doit pas y avoir de recherche de taux par anticipation ou par curiosité.

La demande doit être effectuée sur le mois en cours de la constitution du 1<sup>er</sup> bulletin de paie.

Le CRM TOPAze est **reçu sous 5 jours maximum**. Le **taux** récupéré est **valide du ler jour du mois** de la mise à disposition **jusqu'au dernier jour du mois M+1**.

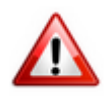

Attention : Ce service ne concerne pas la reprise d'association.

### ► Génération d'une demande TOPAze

– – – – Impact emploi association **– – –** –

- Créez le contrat de travail du nouveau salarié
- A partir du menu « Gestion des flux », sélectionnez « Appel de taux du PAS / TOPAze » :

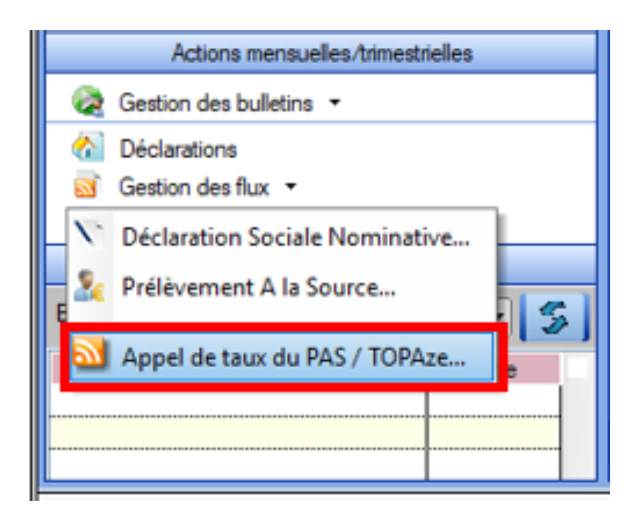

Cette option ouvre la fenêtre « *Appel de taux réactif / TOPAze* » permettant la sélection des salariés pour lesquels une demande de taux est à faire\*.

- \* Sont sélectionnables les nouveaux salariés avec un contrat saisi et pour lesquels :
- Aucune DSN mensuelle n'a été établie
- Aucun taux encore valide n'est disponible dans la base de données
- Un NIR est connu (exclusion des salariés avec un NTT)
  - A partir de l'onglet « **Demande** » (1), **déroulez la liste** des salariés de l'association employeur à l'aide du « + » ;
  - **Sélectionnez** le salarié concerné (2);
  - Cliquez sur « Générer la demande TOPAze » (3) :

| Impact Empki - [Appel d                          | taux réactif / TOPAze]         Image: Appel de taux réactif / TOPAze |
|--------------------------------------------------|----------------------------------------------------------------------|
| .: Navigation :.                                 | Demande Intégration CRM TOPAze (Taux)                                |
| GUICHET ASSOCIATIONS URS<br>GUICHET ASSOCIATIONS |                                                                      |
|                                                  | Générer la demande TOPAze                                            |

La fenêtre ci-dessous confirme la génération de la demande :

• Cliquez sur **OK** :

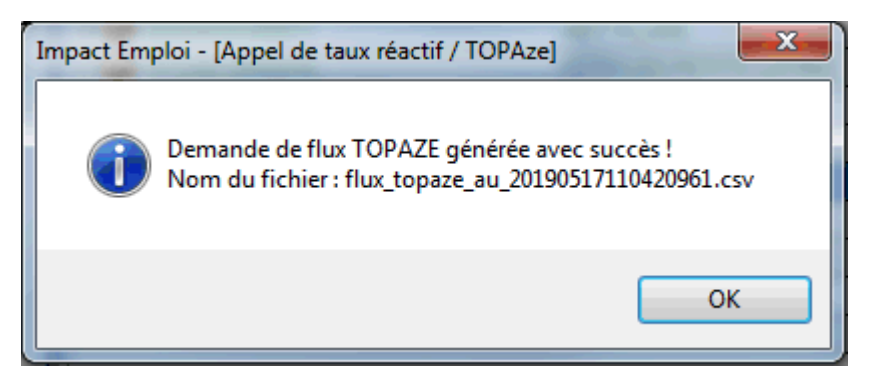

• Le fichier contenant les données s'enregistre automatiquement sous « ProgramData/Impact Emploi V3/ged/topaze » :

|                                                                                                |                                                |                  |                   | _ 0    | x |  |
|------------------------------------------------------------------------------------------------|------------------------------------------------|------------------|-------------------|--------|---|--|
| C:\ProgramData\Impact Emploi v3\ged\topaze\depots\2019\2019_05 🔹 🍫 Rechercher dans : 2019_05 🔎 |                                                |                  |                   |        |   |  |
| Organiser 💌 In                                                                                 | clure dans la bibliothèque 🔻 🔹 Partager avec 🔻 | Nouveau dossier  |                   | II • 🔳 | 0 |  |
| 🚖 Favoris                                                                                      | Nom                                            | Modifié le       | Туре              | Taille |   |  |
|                                                                                                | 强 flux_topaze_au_20190502092454961.csv         | 02/05/2019 09:24 | Fichier CSV Micro | 1 Ko   |   |  |
| 🥽 Bibliothèques                                                                                | 🖼 flux_topaze_au_20190503092339063.csv         | 03/05/2019 09:23 | Fichier CSV Micro | 1 Ko   |   |  |
|                                                                                                | 📲 flux topaze au 20190503143452508.csv         | 03/05/2019 14:34 | Fichier CSV Micro | 1 Ko   |   |  |

## ► Dépôt d'une demande TOPAze

— — — — — Portail Net-Entreprises — — — — —

- Sur la page d'accueil Net-entreprises.fr, cliquez sur « Votre compte » ;
- Renseignez vos identifiants de connexion et cliquez sur « Je me connecte »;
- A partir de votre « *menu personnalisé* », rubrique « *Vos services complémentaires* », cliquez sur « *Autres services* » (1) puis « *TOPAze*« (2)

#### Vos déclarations

| DSN régime<br>général<br>Déclaration sociale nominative<br>pour le régime général | AC (saisie)<br>Attestation d'assurance<br>chômage - formulaire    |                                                       | Attestation de<br>salaire<br>Attestation pour le versement<br>des indemnités journalières |         | Compte AT/MP<br>Compte accident du travail /<br>maladie professionnelle        |                                       |
|-----------------------------------------------------------------------------------|-------------------------------------------------------------------|-------------------------------------------------------|-------------------------------------------------------------------------------------------|---------|--------------------------------------------------------------------------------|---------------------------------------|
| Dépôt de fichier issu du logiciel de paie                                         | Et accès à l'espace P<br>accessibles aux tiers dé<br>clients et f | Põle emploi (non<br>Sciarants pour leurs<br>Siliales) | Saisle du formulaire en ligne ou dépôt de<br>fichierissu de votre logiciel de paie        |         | Teux AT/MP, informations e<br>accessible aux tiers déclara<br>clients/Filiales | t détails (non<br>nts pour leurs<br>l |
|                                                                                   |                                                                   | ••                                                    | ••                                                                                        |         |                                                                                |                                       |
| VOTRE TABLEAU DE BORD                                                             | vo                                                                | TRE ESPACE EN                                         | TREPRISE                                                                                  | VOS SEI | RVICES COMPLEMENT/                                                             | AIRES                                 |
| Vos notifications                                                                 | 4                                                                 | Gestion                                               | 4                                                                                         | Outi    | s de Contrôle                                                                  | 4                                     |
| Vos déclarations                                                                  | ↓                                                                 | Consultation                                          | ↓                                                                                         | Réfé    | rentiels                                                                       | 4                                     |
|                                                                                   |                                                                   | Demande en att                                        | ente 🔸 📕                                                                                  | Outi    | s de Paramétrage                                                               | 4                                     |
|                                                                                   |                                                                   |                                                       |                                                                                           | Autro   | es services                                                                    | Ť                                     |
|                                                                                   |                                                                   |                                                       |                                                                                           | BISR    | igime général                                                                  |                                       |
|                                                                                   |                                                                   |                                                       |                                                                                           | торы    | · 2                                                                            |                                       |
|                                                                                   |                                                                   |                                                       |                                                                                           | Solu    | tions de paiement                                                              | ÷                                     |
|                                                                                   |                                                                   |                                                       |                                                                                           | Sites   | partenaires                                                                    | ÷                                     |

105154

• 2 options s'offrent à vous : transmettre le fichier généré via l'onglet « Chargement d'un fichier de demandes » ou remplir le formulaire :

| CONTRACTOR CONTRACTOR                                                                                                    |                                                                                              | Mail :                                        |   |
|----------------------------------------------------------------------------------------------------|----------------------------------------------------------------------------------------------|-----------------------------------------------|---|
| Accueil                                                                                                    | Dépôt d'une demande                                                                          | Consultation des demandes                     |   |
| Accueil > Dépôt d'une de<br>Accueil > Dépôt d'une de<br>Accueil > Dépôt d'une<br>Accueil > Dépôt d'une<br>Acueil > Dépôt d'un | Chargement d'un fichier de demandes<br>Saisie des demandes en EPI<br>Saisie des demandes Via | formulaire                                    |   |
| Identification du déclaré                                                                                                    |                                                                                              |                                               |   |
| SIREN                                                                                                    | NIC                                                                                          |                                               | - |
| Ajouter un individu declare Données obligatoires                                                                                                    |                                                                                              |                                               | - |
| NIR                                                                                                    | Date d                                                                                       | naissance                                     |   |
| Nom                                                                                                    |                                                                                              | 🗌 Jourinconnu 📄 Mois inconnu 📄 Année inconnue |   |
| Prénoms                                                                                                    | Lieu de                                                                                      | naissance                                     |   |
|                                                                                                    | naissa                                                                                       | ice                                           |   |

 Récupérez le fichier enregistré à l'étape précédente en cliquant sur « Parcourir » :

| GIP Wedennisation des d | PRISES-FR<br>déclarations sociales |                                                                                         |                                      |                                        |                     |                |                   |
|-------------------------|------------------------------------|-----------------------------------------------------------------------------------------|--------------------------------------|----------------------------------------|---------------------|----------------|-------------------|
| Accuel                  |                                    | Dépôt d'une demande                                                                     |                                      | Consult                                | tation des demandes |                |                   |
| Accuell > Dépô          | ôt d'une demande > Chargeme        | nt d'un fichier de demandes                                                             |                                      |                                        |                     |                |                   |
| -Sélection d'u          | un fichier de demande              |                                                                                         |                                      |                                        |                     |                |                   |
|                         |                                    |                                                                                         |                                      |                                        |                     |                |                   |
| Choix du fichi          | ier:                               |                                                                                         |                                      |                                        |                     | Parcour        |                   |
|                         |                                    |                                                                                         |                                      |                                        |                     | WALIDER        | 5                 |
|                         |                                    |                                                                                         |                                      |                                        |                     |                |                   |
| P MDS I information     | Chill Mentionaléraies Plan du      | rite Gassaire Publications                                                              |                                      |                                        |                     | Nos oltesu cin | mda fri Lidon int |
| _                       |                                    |                                                                                         |                                      |                                        |                     |                |                   |
|                         |                                    |                                                                                         |                                      |                                        |                     |                |                   |
| 6                       | 🔾 🖓 🚽 C:\Pr                        | rogramData\Impact Emploi v3\ged\topaze\depot                                            | x\2019\2019_05                       | Rechercher dans :                      | 2019_05             | Q              |                   |
|                         | Organiser 🔻 🛛 In                   | clure dans la bibliothèque 🔻 👘 Partager avec 🔹                                          | <ul> <li>Nouveau dossie</li> </ul>   | r                                      | !≡ ▼                | 1 0            |                   |
|                         |                                    |                                                                                         | Modifié le                           | Туре                                   | Taille              |                |                   |
|                         | 술 Favoris                          | Nom                                                                                     | in our cre                           |                                        |                     |                |                   |
|                         | 🚖 Favoris                          | Nom<br>强 flux_topaze_au_20190502092454961.csv                                           | 02/05/2019 09:24                     | Fichier CSV Micro                      | 1 Ko                |                |                   |
|                         | 숨 Favoris                          | Nom<br>强 flux_topaze_au_20190502092454961.csv<br>🖼 flux_topaze_au_20190503092339063.csv | 02/05/2019 09:24<br>03/05/2019 09:23 | Fichier CSV Micro<br>Fichier CSV Micro | 1 Ko<br>1 Ko        |                |                   |

• Acceptez les conditions :

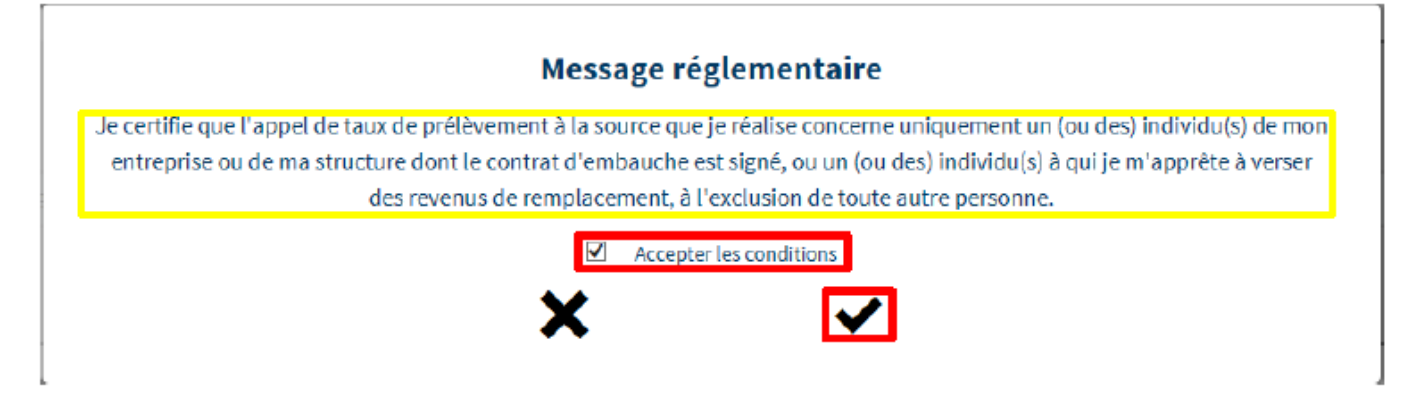

• La fenêtre de confirmation du dépôt de la demande s'affiche :

| GIP Modernastan des déclarations sociales                                  |                     |                         | U                                  |
|----------------------------------------------------------------------------|---------------------|-------------------------|------------------------------------|
| Accueil                                                                    | Dépôt d'une demande | Consultation des demans | des                                |
| Accueil > Dépôt d'une demande > Confirmation de dépôt                      |                     |                         |                                    |
| Confirmation de dépôt                                                      |                     |                         |                                    |
| Fichler déposé : flux_topaze_au_20190503092339063.csv                      |                     |                         |                                    |
| Taille du fichier : 1 ko                                                   |                     |                         |                                    |
| Le 03/05/2019 à 11:25                                                      |                     |                         |                                    |
|                                                                            |                     |                         |                                    |
| 2018 GIP-MDS   Information CNII - Mentions légales - Plan du site - Glossa | ire - Publications  |                         | Nos sites: gip-mds fr  dan-info fr |

## Suivi d'une demande TOPAze et récupération du CRM

— — — — — Portail Net-Entreprises **— — — —** —

- Une fois la demande déposée, attendre le retour du CRM nominatif sous 5 jours maximum dans l'onglet « *Consultation des demandes* »
- Affichez les détails de la demande à l'aide du « + » :

| CIF Modernsation des délahrationes sociales |                       |                                 |    |                      |         |                |                 |         |
|---------------------------------------------|-----------------------|---------------------------------|----|----------------------|---------|----------------|-----------------|---------|
| Accueil                                     | Déj                   | oôt d'une demande               |    |                      |         | Consultation d | les demandes    |         |
| Accuell > Consultation des dema             | ndes                  |                                 |    |                      |         |                |                 |         |
| SIRET déclaré                               | Nom du fichier déposé | Période de dépôt<br>du          | u6 |                      | ۹       |                |                 |         |
| Horodatage de l'envoi                       | A                     | Nom du fichier                  | 0  | Accusé d'enregist    | rement  | 0              | Affichage des d | emandes |
| Transmis le 03/05/2019 à 11h                | 25                    | flux_topaze_au_2019050309233906 | 3  | Validé le 18/05/2019 | à 11h25 |                | +               |         |

• Récupérez le CRM reçu à l'aide du bouton de téléchargement (3) :

| Horodatage de l'envoi          | ~     | Nom du fichier             | 0       | Accusé d'enregistrement      | 0 | Affichage des demandes               |
|--------------------------------|-------|----------------------------|---------|------------------------------|---|--------------------------------------|
| Transmis le 03/05/2019 à 11h25 | flux_ | topaze_au_2019050309233906 | 3       | Validé le 03/05/2019 à 11h25 |   | _                                    |
| Demande déposée                |       |                            |         | <b>≟</b> <u>+</u>            |   |                                      |
| SIRET déclaré                  | ~     | Statut                     | 0       | Bilan de conformité          | 0 | CRM                                  |
| 320 343 767 00010              |       |                            |         |                              |   |                                      |
| Transmis le 03/05/2019 à 09h28 | flux_ | topaze_au_2019050309233797 | 9       | Validé le 03/05/2019 à 09h28 |   | -                                    |
|                                |       | Demande                    | validée | 🖹 土                          |   |                                      |
| SIRET déclaré                  | ~     | Statut                     | 0       | Bilan de conformité          | ¢ | CRM                                  |
| 320 343 767 00010              | 2     | ОК                         |         | Validé le 03/05/2019 à 09h30 |   | Transmis DGFIP le 03/05/2019 à 09h47 |
|                                | Z     |                            |         | <b>≟</b>                     |   |                                      |
| Transmis le 26/04/2019 à 09h59 | flux_ | topaze_au_2019042609530588 | 5       | Validé le 26/04/2019 à 09h59 |   | -                                    |
|                                |       |                            |         | 🖹 土                          | ( | CRM TOPAze reçu                      |
| SIRET déclaré                  | ~     | Statut                     | 0       | Bilan de conformité          | 0 | CRM                                  |
| 420 055 592 00018              |       | ОК                         |         | Validé le 26/04/2019 à 10h09 | 2 | CRM reçu le 26/04/2019 à 12h56       |
|                                |       |                            |         | <b>≞ ±</b>                   | 2 | <b>⊨ ±</b>                           |
|                                |       |                            |         |                              |   | Visualiser Télécharger               |
|                                |       |                            |         |                              |   | le CRM le CRM                        |

 Enregistrez le CRM téléchargé sous le répertoire « TOPAZE » créé pour archiver les demandes et récupérer les CRM téléchargés est classé sous C:\ProgramData\Impact Emploi v3\ged se décompose en 2 sous dossiers : Dépôt et CRM.

Un dossier avec le mois de la demande et l'année permet de retrouver le fichier. Ainsi les chemins sont :

1/ pour les dépôts : C:\ProgramData\Impact Emploi v3\ged\TOPAZE\DEPOTS\AAAA (année en cours) \AAAA (année en cours) \_MM (mois de la demande)

2/ pour les réceptions : C:\ProgramData\Impact Emploi v3\ged\TOPAZE\CRM\AAAA (année en cours)\AAAA (année en cours)\_MM (mois de la demande)

Le taux peut être utilisé dès son intégration.

Il doit être intégré sous 2 mois si aucune DSN n'a été déposée depuis la récupération du taux. Un taux valide récupéré via la DSN prend le relais du taux récupéré par TOPAze.

La validité du taux TOPAze au sein d'impact emploi prend fin le dernier jour du 2<sup>nd</sup> mois suivant la mise à disposition (ou lorsqu'un nouveau taux est récupéré via la DSN).

#### Intégration d'un CRM TOPAze

— — — — — Impact emploi association — — — — —

• De retour dans Impact emploi, onglet « *Gestion des flux* », cliquez sur « *Appel de taux du PAS / TOPAze...* » :

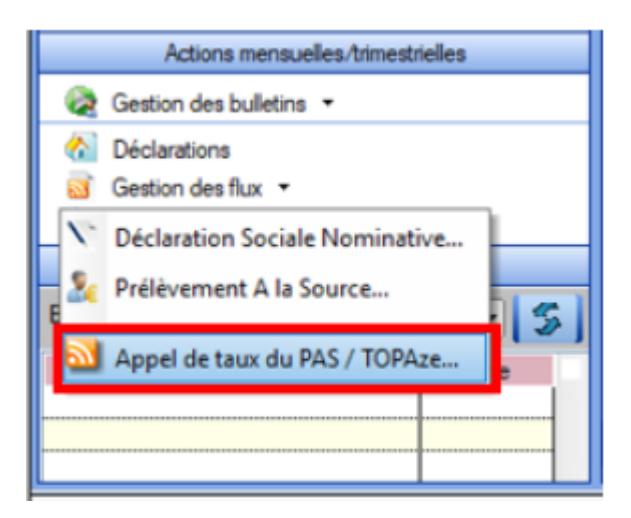

- A partir de l'onglet « *Intégration* » (1), sélectionnez le salarié concerné par le CRM TOPAze à intégrer (2) ;
- Cliquez sur « **Gestion intégration TOPAze** » (3) (Procédure identique à l'intégration manuelle des CRM. Cf fiche pratique <u>ICI</u>) :

| Impact Emploi - [Appel                                                                                                    | de taux réactif / TOPAze               | 1                 |                | +_ = ×                |
|----------------------------------------------------------------------------------------------------|----------------------------------------|-------------------|----------------|-----------------------|
|                                                                                                    | •••••••••••••••••••••••••••••••••••••• | de taux réa       | ctif / TOPAze  |                       |
| .: Navigation :.                                                                                                    | Demande Intégration                    | CRM TOPAze (Taux) |                |                       |
| Dossiers                                                                                                    | Siret                                  | 0                 | Raison sociale | 🛛 E 😫 2               |
| Contraction (Account of Account of Account o |                                        |                   |                | on Intégration TOPAze |
|                                                                                                    |                                        |                   |                | Quitter               |

• La fenêtre suivante s'affiche, cliquez sur OK :

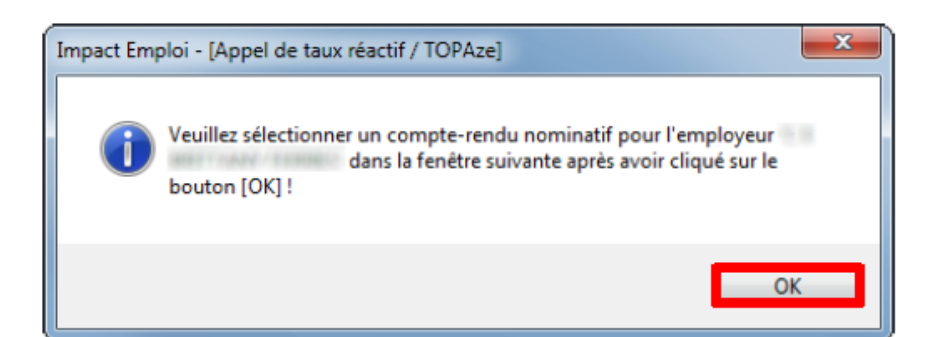

- Allez récupérer le fichier téléchargé précédemment
- Cliquez sur « **Ouvrir** » :

| ) 🖓 🗝 💌 🖳                    | Contraction - Department of the second | Téléchargements +                 | - 4 Rechercher dar                 | ns : 2019_05      |
|------------------------------|----------------------------------------|-----------------------------------|------------------------------------|-------------------|
| Organiser <del>+</del> Nouve | zau dossier                            |                                   | 3                                  | e • 🖪 🙆           |
| 🚖 Favoris                    | Nom                                    | ×                                 |                                    | Modifiéle         |
|                              | 2019-05-03T155609_DGFIP-               | -413d3156e86ad04ee4d38cf8-1-2-0K- | TOPAZE-0060438084_20190503151134_7 | 75356054900010.xm |
| 对 Eibliothèques              |                                        |                                   |                                    |                   |
| Sordinateur                  |                                        |                                   |                                    |                   |
| 0                            |                                        |                                   |                                    |                   |
| Heseau                       |                                        |                                   |                                    |                   |
|                              |                                        |                                   |                                    |                   |
|                              |                                        |                                   |                                    |                   |
|                              |                                        |                                   |                                    |                   |
|                              |                                        |                                   |                                    |                   |
|                              |                                        |                                   |                                    |                   |
|                              |                                        |                                   |                                    |                   |
|                              | × [                                    | 181                               |                                    |                   |

- La fenêtre de confirmation d'intégration s'affiche ;
- Cliquez sur « **OK** » :

Un drapeau vert confirme que la récupération du CRM via TOPAze est terminée !

| Impact Emploi - [Appel de | e taux réactif / TOPAzo      | e]                |                | t_ox    |
|---------------------------|------------------------------|-------------------|----------------|---------|
| ،<br>ئەنىم ئىزى<br>       | لندرية بروي<br>كركين<br>Appe | t de taux réi     | actif / TOPAze |         |
| .: Navigation :.          | Demande Intégration          | CRM TOPAze (Taux) |                |         |
| Dossiers                  |                              |                   |                | E S     |
|                           |                              |                   |                | Quitter |

## ► Visualisation des taux suite à une demande TOPAze

Le point d'accès à cette fonctionnalité est l'écran « *Appel de taux réactif TOPAze* ».

Le fonctionnement des onglets est identique au fonctionnement des onglets « CRM Nominatif (Taux) » et « CRM Nominatif (Anomalies) » de la fenêtre « Gestion des Flux PAS ».

• Toujours à partir de l'onglet « Gestion des flux », cliquez sur « Appel de taux du PAS / TOPAze... » :

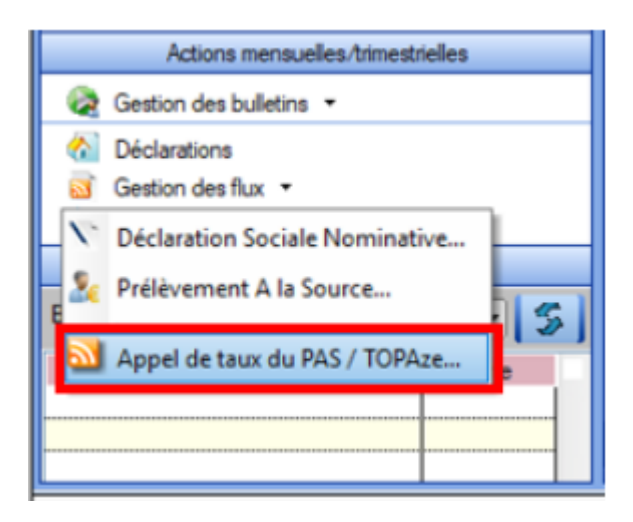

- Sélectionnez le dossier (1) ainsi que le mois concerné par la demande TOPAze (2) ;
- Puis cliquez dans l'onglet « CRM TOPAze (Taux) » (3) :
- Pour afficher les taux propres à chaque salarié, déroulez la liste à

l'aide du « + » :

| Impact Emploi - [Appel o   | Ide taux réactif / TOPAze]            | *- 0 X |
|----------------------------|---------------------------------------|--------|
| .: Navigation :.           | Demande Intégration CRM TOPAze (Taux) |        |
| Dossiers                   | Mois : Mai 2019 🔹                     |        |
| S GUICHET ASSOCIATIONS URS | Siret / NNI Employeurs / Salariés     |        |
| 1) GUICHET ASSOCIATIONS    | - SELACTE TREME C & BRITTARY MEANES   | F      |
|                            | (Taux : 0.00)                         | Y      |
| tase soulation             |                                       |        |
| -De Partis 2011            |                                       |        |
|                            |                                       |        |
| Constanting as 11,2010     |                                       |        |
|                            |                                       |        |
| COLIMAN COLUMN             |                                       |        |
| Nos de dépât               |                                       |        |
|                            |                                       |        |
| 2) Has: Holi 2011 -        | E                                     |        |
|                            |                                       |        |
|                            |                                       |        |
|                            | Ouit                                  | ter    |

Lien utille : http://dsn-info.custhelp.com/app/answers/detail/a\_id/2051

# Procédure d'intégration automatique des CRM

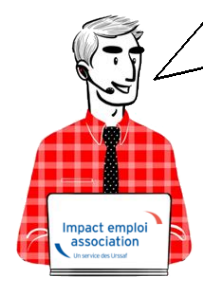

Fiche Pratique – PAS : Procédure d'intégration automatique des CRM

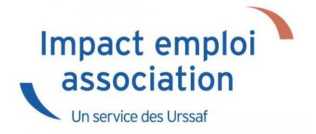

## ► Prérequis

Pour accéder à la Gestion des flux PAS et procéder à l'intégration automatique des CRM, vous devez préalablement avoir réalisé toutes les étapes de la Gestion des flux DSN.

## ► Procédure

 Dans Impact emploi, à partir de l'onglet « Actions mensuelles/trimestrielles », choisissez « Gestion des flux » puis « Prélèvement A la Source » :

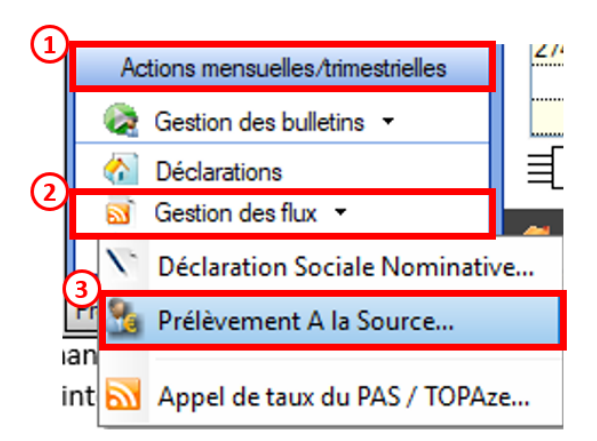

La fenêtre « Gestion des flux PAS » s'affiche :

- Sélectionnez le dossier (1) ainsi que le mois de dépôt DSN concerné (2).
- Dans le volet « Réception compte-rendu », cochez ensuite la ou les associations pour lesquelles vous souhaitez faire l'intégration automatique des CRM (3).
- Cliquez enfin sur le bouton « Intégration automatique » (4) :

|                                                                                                    |                        | Gestion des l                                | HUX PAS                   |
|----------------------------------------------------------------------------------------------------|------------------------|----------------------------------------------|---------------------------|
| .: Navigation :.                                                                                                    | Réception compte-rendu | Cm nominatif (Taux) Cm nominatif (Anomalies) | Crm financier (Anomalies) |
| Dossiers                                                                                                    | M/A Siret              | Raison sociale                               | CRM N E                   |
| GUICHET ASSOCIATIONS URS                                                                                                    | A 99999999900019       | ASSOCIATION TEST                             |                           |
| <b>W</b> GUICHET ASSOCIATIONS                                                                                                    | A (1177182800036       | 12AM                                         |                           |
|                                                                                                    | A 02034376700010       | C E BRITTANY FERRITES                        |                           |
|                                                                                                    | A 32031076700028       | CE PT TTANY FERRIES                          |                           |
|                                                                                                    | A 32053544800011       | JUDO CLUB DISIGNY SUR MER                    |                           |
|                                                                                                    | A 02494917100023       | AAGTR                                        |                           |
|                                                                                                    | A 33484854600019       | COMITE ENTREPRISE DESICIMIN                  |                           |
|                                                                                                    | A 99999999900019       | ASSOCIATION TEST-2                           |                           |
|                                                                                                    | A 37769804800024       | LES PETITS MARMOTS                           |                           |
|                                                                                                    | A 379766199 0010       | US LAGLACERIE                                |                           |
|                                                                                                    | A (01327705030.06      | BOX" S CLUB SAULT LOIS                       |                           |
|                                                                                                    | A \$0229940800011      | CLUAJ                                        |                           |
| Mais de décôt                                                                                                    | A 40251 70900066.      | LOBATA                                       |                           |
| mos de deport                                                                                                    | A 40920696600011       | ES POINTE DE LA HAGUE                        |                           |
| Mois : April 2018                                                                                                    | A 41525241000014       | SOURDS DE CHERBOURG OCTEVILL                 | E                         |
| Contraction of the local division of the local division of the loc | LA La 2005556030040    | DOC MED MILLE                                |                           |

• Si au cours de l'intégration vous rencontrez le message ci dessous, n'en tenez pas compte, cliquez sur « OK » et continuer :

| Impact Em | pploi - [Gestion des flux PAS]                                                                                                    | 23 |
|-----------|----------------------------------------------------------------------------------------------------|----|
| Â         | Au moins un bulletin de salaire a été généré pour le mois en cours<br>avant l'intégration des CRM nominatif. Veuillez recalculer de nouveau<br>ces bulletins. |    |
|           | ОК                                                                                                    |    |

• Un autre message d'erreur peut également apparaître lors de l'intégration (voir ci-dessous), cliquez alors sur « OK » et continuez. Ensuite, quand vous vérifierez votre intégration, vous verrez sans doute des associations pour lesquelles l'intégration ne s'est pas faite alors que vous les aviez bien cochées. Il y a sans doute eu une micro coupure pendant le transfert, relancez alors l'intégration pour ces associations.

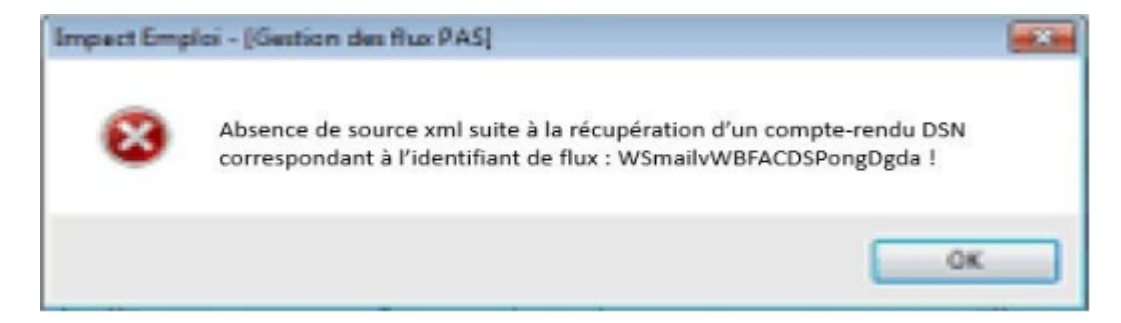

• Une fois l'intégration automatique réalisée, une **coche verte** apparait en bout de ligne pour signifier la bonne intégration du CRM, ainsi qu'un **drapeau vert** indiquant si le CRM Nominatif ou Financier est correct ou comporte une anomalie :

| Impact Emploi - [Gestion | des flux PAS]            |                                                | N = CRM Nomin           |
|--------------------------|--------------------------|------------------------------------------------|-------------------------|
| عند منزم <u>.</u>        |                          | A Contraction des flux                         | PAS                     |
| .: Navigation :.         | Réception compte-rendu   | Crm nominatif (Taux) Crm nominatif (Anomalies) | Cm financier (Anomalies |
| Dossiers                 | M/A Siret                | Raison sociale                                 | CRM N E                 |
| GUICHET ASSOCIATIONS URS | A 00423391000022         | UIL SYNDICATS OGT CHERSOURG                    |                         |
| GUICHET ASSOCIATIONS     | A 31177,85 - 2 - 36      | ASAM                                           |                         |
|                          | A 320343262000108588     | GE GRITTANY FERRIES.                           |                         |
|                          | A 32034376700028         | CH BRITTANY FERRIES                            |                         |
|                          | A 32063844800011         | JUDO CLUB D ISIGNY SUR MER                     |                         |
|                          | A 32/04917100023         | AAGIR                                          |                         |
|                          | A 23484854600019         | COMITE ENTREPRISE DESICIMIN                    |                         |
|                          | A 04221288000017         | THEATRE DE L'ARLEONNAL.                        |                         |
|                          | A 37769804800024         | LES PETITS MARMOTS                             |                         |
|                          | A 37976610500010         | US LA GLACERIE                                 |                         |
|                          | A 40102770500026         | ECXING CLUB SAINT FOR                          |                         |
|                          | A 40229940800011         | CLLASSON                                       |                         |
| Maia da dúa fa           | A 9999999800019          | ASSOCIATION TEST 2                             |                         |
| Mois de depot            | A 41922696600011         | ES POINTE DE LA HAGUE                          |                         |
| ois · Août 2018          | A 41525241000014         | SOURDS DE CHERBOURG OCTEVILLE                  |                         |
| 0                        | Déclaration Sociale Norr | ninative à néant                               | Intégration manuele 🗸   |
|                          |                          |                                                | Quitter                 |

- Dans le volet « *CRM nominatif (Taux)*, l'ensemble des associations pour lesquelles des taux ont été retournés s'affiche.
- Pour afficher les taux propres à chaque salarié, déroulez la liste à l'aide du « + ». Ici encore, un drapeau indique la présence ou non d'anomalie sur le CRM (dans notre cas, il n'y a pas d'anomalie) :

| · ──────────────────     | 515 \                            | Costion dec funy DAS                                             |    |
|--------------------------|----------------------------------|------------------------------------------------------------------|----|
|                          | <u> </u>                         |                                                                  |    |
| .: Navigation :.         | Réception compte-rendu Crm nomin | natif (Taux) Crm nominatif (Anomalies) Crm financier (Anomalies) |    |
| Dossiers                 | Siret / NNI-NTT                  | 🔹 🕺 🔍 🔍 🔍 Employeurs / Salariés                                  |    |
| SUICHET ASSOCIATIONS URS | = 🎏 39494917100023               |                                                                  | V  |
| GUICHET ASSOCIATIONS     | - 10006-0310051                  | 1007000 axish (Frida 2 57) -                                     | +  |
|                          | 9999999800019                    | ASSOCIATION TEST                                                 | N. |
|                          | - 2890450502066                  | TEST François (Taux:0,90)                                        | P  |
|                          | - 2790427679013                  | (00.0 : Marker Charles Argue 22331111)                           | P  |
|                          | L 🛉 1370450129191                | CarloGaENo Caral (Taux : 0.00)                                   | P  |
| 10                       | Jan 43132770300026               | BOXING CLUB SAINT FOIS                                           | T  |
| 10                       | 22034979700010                   | C E SRITTAN FERRIES                                              | Y  |
|                          | 40229040000011                   | CLLAJ                                                            | P  |
|                          | 22934376700022                   | CE BRITTAM: FERRIES                                              | P  |
|                          | Jac 17564400276                  | LE NAVAL GROUP CHEPPOURG                                         | P  |
|                          | 📁 45275168600001/                | CIE ANGELA LAURIER                                               | P  |
|                          | 4079650400903                    | CUC DES MARAIS                                                   | P  |
| Mois de dépôt            | 451325863300628                  | CUC OUEST COTENTIAL                                              | P  |
|                          | P 73328381300010                 | COMITE DES PECHEURS AMATEURS GRAIVALLAIS                         | P  |
| lois : Août 2018 👻       | D1484054090010                   | COMITE ENTREPRICE DES CITINI                                     | Y  |
|                          | Jacob 44014796100025             | CONSCIENCE NUMARITAIRE                                           | Þ  |
| 0                        | P 42123527000025                 | DEFENSE DES VIOTRHEC DE L'AMIANTE                                | Y  |
|                          | 1005217000005                    | CONATA                                                           | Þ  |

Légende des drapeaux :

Réception OK : Un taux est appliqué à chaque salarié de l'association

Salarié pour lequel une absence de taux a été transmise par la DGFIP (Un taux barème lui sera appliqué)

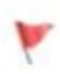

Association pour laquelle des taux « barème » sont appliqués à certains de ses salariés

- Absence d'information : CRM indisponible ou oubli d'intégration
- Pour consulter les anomalies, rendez-vous dans le volet « Crm nominatif (Anomalies) » (Dans notre cas, pas d'anomalie) :

| Impact Emploi - [Gestion d | les flux PAS]                | 1                   |                              | t-1                       |
|----------------------------|------------------------------|---------------------|------------------------------|---------------------------|
| ،<br>ئىنىرىمى<br>سىرىمى    | لندود بر .<br>سروری<br>سروری | inx                 | Gestion des flux             | PAS                       |
| .: Navigation :.           | Réception compte-rendu       | Cm nominatif (Taux) | Crm nominatif (Anomalies)    | Crm financier (Anomalies) |
| Dossiers                   | Siret / NNI-NTT              |                     | Employeurs / Salarié         | <u>s</u> 🔥 🦨 🗖            |
| UICHET ASSOCIATIONS URS    | 100404077A0400833            | Kina St             | 22                           |                           |
| GUICHET ASSOCIATIONS       | S1177102000000               | MARAM               |                              |                           |
|                            | P 40102770300026             | 20231               | 20212 21017 1010             | Ø [                       |
|                            | 📔 673045767066.0             | 0.50                | TRAMILIEUS)                  | Ø [                       |
|                            | 22034275709023               | CE DR               | 177.477 FERRE?               | ) 🚫                       |
|                            | 43077564400518               | CE NA               | VAL GHOUP CHERZONRG          | Ø 🗆                       |
|                            | 40275160000017               | CIE /A              | OCIA LAURIER                 |                           |
|                            | 43780634097539               | CLA D               | 20(1)/20(2)                  |                           |
|                            | 43192866306329               | C.U. (              | JEST COTENTIN                | 🕑 🗆                       |
|                            | P1229940900011               | CLL                 | (£).                         |                           |
|                            | 13328361990510               | COMIT               | E DES PECHEURS AMATGURS G    | FJANVILLAIS 🛛 🖉 🗌         |
|                            | 33434654093019               | 000/26              | CHATTER CODE CONNEL          |                           |
|                            | 4/014708100029               | CONS                | GENCE HUMANATAIRE            | 🕑 🗆                       |
| Mois de dépôt              | 42483527085038               | DEFE                | SELLES VICTORES DE L'AMIANTE | e I 🖉 🖸                   |
|                            | 10853470900055               | EFHA                | ĥ                            | 🕑 🗆                       |
| ois : Août 2018 💌          | 40522656600011               | ES PO               | N TE DE LA NACISE            |                           |
|                            | 72097565400029               | FED D               | U F C FRANCAIS               |                           |
| Q .                        |                              |                     |                              | 🔚 Liste des anomalie      |

• Si des **anomalies** sont détectées, l'écran ci-dessous apparaîtra :

|                     |                                                | IMPG                    | estion des flux PAS               |                                                                                                    |
|---------------------|------------------------------------------------|-------------------------|-----------------------------------|----------------------------------------------------------------------------------------------------|
| .: Navigation :.    | Réception compte-rendu                         | Crm nominatif (Taux)    | m nominatif (Anomalies) Cm financ | ier (Anomalies)                                                                                                    |
| Dossiers            | Siret / NNI-N                                  | <u>II</u> •             | Employeurs / Salariés             | 🔍 🐉 💒 🔳 🌢                                                                                                    |
| CHET ASSOCIATIONS U | <ul> <li>Image: Contract Procession</li> </ul> | 100023                  |                                   |                                                                                                    |
| guichet sud         | 🔎 81735527339914                               | COCSE -                 |                                   |                                                                                                    |
|                     | ₩ 42539026580011                               | JUD 1 T.S.              | 15                                |                                                                                                    |
| 1                   | 78504652000325                                 | UN SON D                | P.0.00                            |                                                                                                    |
|                     | 37911940700545                                 | DANCUE.                 | NUMERICA DE LA MANCHE             | Image: A state of the state of the state |
|                     | D0850150100025                                 | LUCUEC                  | OU FANCES                         |                                                                                                    |
|                     | 60629316500016                                 | CLIC DE L               | AVRANCEE                          |                                                                                                    |
|                     | -476503000026                                  | 000000                  | IORIANAS I                        |                                                                                                    |
|                     | 48182166295632                                 | CLIC DO F               | AYS ST LOIS                       |                                                                                                    |
|                     | 44100000000004                                 | CLIC DU S               | UD MANCHE                         |                                                                                                    |
|                     | - 100 99999999800019                           | ASSOCIA                 | TION TEST                         | 🖸 🖸                                                                                                    |
|                     | 289040950 000                                  | 00000000000000 TEST Pie | rre (1 anomalie)                  |                                                                                                    |
| •                   | 37337885500010                                 | COMITED                 | ELITREFRICE CAP 50-1              |                                                                                                    |
| Mois de dépôt       | S28735257875 13                                | STREET                  | CHARTERED TO US AN AVOIDE         |                                                                                                    |
|                     | 33002395007620                                 | USETURE                 | 10.3.93                           |                                                                                                    |
| : Août 2018 -       | - <b>1</b> 4-000677207610                      | JORNEE                  | NACKOSO                           |                                                                                                    |
|                     | 47070470020933                                 | PACE BA                 | 5LVBX                             | - 🗆 🕥                                                                                                    |
| Q                   |                                                |                         |                                   | 🚮 Liste des anomalies                                                                                                    |
|                     |                                                |                         |                                   | III a data III                                                                                                    |

• Il convient alors de cocher la case face au point d'exclamation signalant l'anomalie pour arriver sur l'onglet « Correction des anomalies », puis de corriger l'anomalie en suivant les indications :

| Nom de l'employ                 | eur<br>N TEST                      | Nom du salarié                          |                                              |
|---------------------------------|------------------------------------|-----------------------------------------|----------------------------------------------|
| ASSOCIATION                     | N IESI                             |                                         |                                              |
| Code Ca                         | tégorie 🔍                          | <u>Libellé</u>                          | N2                                           |
| NIR02 NON-                      | BLOQUANT Échec de reco             | nnaissance de la personne par la DGFIP, | , à partir de l'état civil fourni et en ab 🍕 |
|                                 |                                    |                                         |                                              |
|                                 |                                    |                                         |                                              |
|                                 |                                    |                                         |                                              |
|                                 |                                    |                                         |                                              |
|                                 |                                    |                                         |                                              |
|                                 |                                    |                                         |                                              |
|                                 |                                    |                                         |                                              |
|                                 |                                    |                                         | Anomalie(s) con                              |
| Descriptif ano                  | malie                              |                                         | Anomalie(s) con                              |
| Descriptif and<br>Code          | malie<br>Catégorie                 | Type de correction                      | Anomalie(s) con                              |
| Descriptif and<br>Code<br>NIR02 | malie<br>Catégorie<br>NON-BLOQUANT | Type de correction<br>Manuelle          | Anomalie(s) con                              |

L'intégration automatique des CRM Nominatifs est à présent terminée !

# <u>Mise en place du télérèglement DGFIP</u> <u>pour le PAS / Mandat SEPA</u>

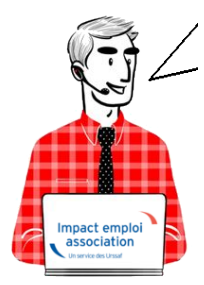

# Fiche Pratique PAS : Mise en place du télérèglement DGFIP / Mandat SEPA

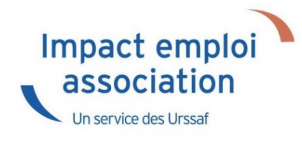

Afin que le **dispositif du Prélèvement A la Source (PAS) fonctionne**, chaque **association employeur a la responsabilité de mettre en place le télérèglement auprès de la DGFIP**, à savoir :

► Déclarer les références BIC/IBAN du compte bancaire qui fera l'objet du prélèvement sur « impots.gouv.fr » via leur espace professionnel.

► **Remplir duement un mandat SEPA** autorisant la DGFIP à prélever sur le dit compte bancaire.

► Le dater et le signer.

► Le retourner à sa banque.

► Remettre une copie du mandat SEPA à son tiers de confiance pour mise à jour des données dans Impact emploi.

Attention : Les banques peuvent compter un délai de 15 jours pour enregistrer le mandat SEPA !

En tant que tiers de confiance, nous vous invitons donc à :

► Vous assurer que vos associations employeurs ont bien réalisé ces démarches pour garantir le bon fonctionnement du dispositif.

► Vérifier que le RIB du mandat que l'association vous a transmis pour copie soit le même que celui enregistré dans Impact emploi.

<u>Astuce</u>: Il vous est possible de créer un **compte** « **Expert** » **sur l'espace professionnel DGFIP** permettant de suivre les associations ayant mis en place le télérèglement, voire d'être mandaté par l'employeur pour effectuer cette démarche à leur place (Marche à suivre <u>ICI</u>).

Pour compléter cette procédure, retrouvez également la **fiche focus DGFIP** sur les téléprocédure et la gestion de vos comptes bancaires <u>ICI</u>.

# Gestion de l'espace professionnel DGFIP

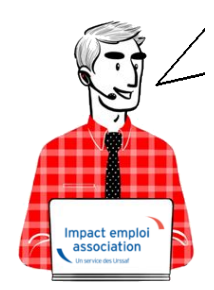

# Fiche Pratique PAS : Gestion de l'espace professionnel DGFIP

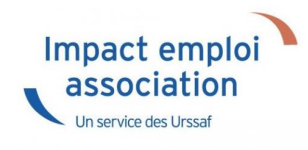

#### Prérequis :

Avant de procéder à cette manipulation, vous devez obtenir l'accord de l'association que vous gérez.

#### **Procédure :**

- Connectez-vous sur votre espace professionnel DGFIP : https://www.impots.gouv.fr/portail/professionnel
- Cliquez sur « *Gérer mes services* » :

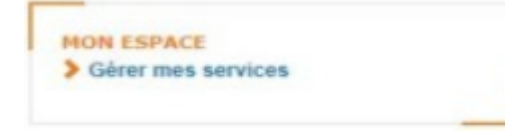

• Cliquez sur « Adhérer aux services en ligne » :

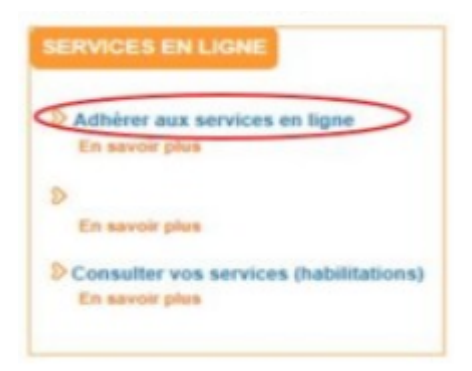

• Renseignez le SIREN de l'association souhaitée, puis validez :

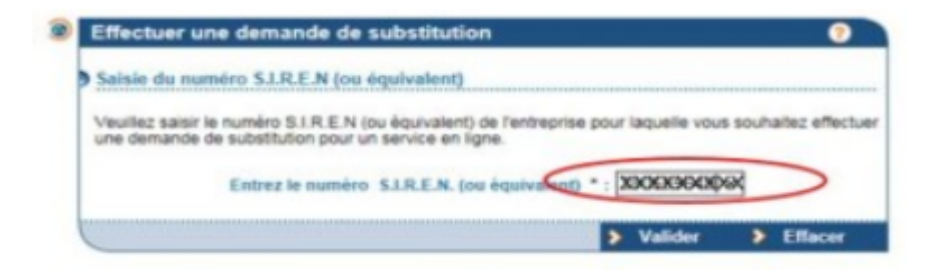

• Cochez « Personne mandatée », puis validez :

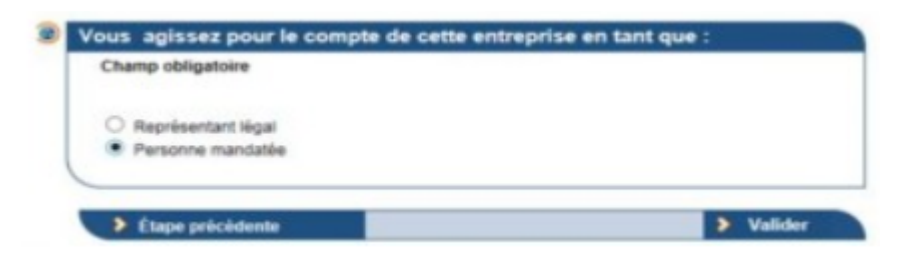

• Cochez « Consulter le compte fiscal », puis validez :

(Si cette action est impossible, c'est que l'association a déjà crée son espace DGFIP)

|                                                                                                    |                           | Services proposès*                                                                                                    |    |        |    |     |      |     |   |
|----------------------------------------------------------------------------------------------------|---------------------------|----------------------------------------------------------------------------------------------------|----|--------|----|-----|------|-----|---|
| Désignation service                                                                                                    |                           | Motif de l'indisponibilité                                                                                                    |    |        |    |     |      |     |   |
| Déclarer TVA                                                                                                    | 1                         |                                                                                                    |    |        |    |     |      |     |   |
| Payer l'Impôt sur les sociétés                                                                                                    |                           |                                                                                                    |    |        |    |     |      |     |   |
| Payer la Taxe sur les salaires                                                                                                    |                           | Vous ne possèdez aucune obligation fiscale nécessaire à<br>l'adhésion de ce service. Veuillez vous rapprocher de votre<br>service gestionnaire pour pouvoir adhèrer à ce service. |    |        |    |     |      |     |   |
| Payer TVA                                                                                                    |                           |                                                                                                    |    |        |    |     |      |     |   |
| Payer autres impôts et taxes                                                                                                    |                           |                                                                                                    |    |        |    |     |      |     |   |
| Consulter le Compte fiscal                                                                                                    | 0                         |                                                                                                    |    |        |    |     |      |     |   |
| Démarches                                                                                                    | 0                         |                                                                                                    |    |        |    |     |      |     |   |
|                                                                                                    |                           |                                                                                                    |    |        |    |     |      |     |   |
|                                                                                                    |                           |                                                                                                    |    |        |    |     |      |     |   |
| us n'aurez accès au(x) service(<br>dhésion par le Service des Imp<br>us deviendrez alors Administra                                                                        | (s) cl<br>póts (<br>steur | oisi(s) qu'aprés validation de chacune de vos demandes<br>les Entreprises compétent.<br>Titulaire du (des) service(s),                                                            |    |        |    |     |      |     |   |
| us n'aurez accès au(x) service(<br>dhésion par le Service des imp<br>us deviendrez alors Administra<br>Ètape prècèdente                                                    | (s) cl<br>póts (<br>ateur | ioisi(s) qu'après validation de chacume de vos demandes<br>les Entreprises compétent.<br>Titulaire du (des) service(s).<br>Effacer > Valider                                      |    |        |    |     |      |     |   |
| us n'aurez accès au(x) service<br>Idhésion par le Service des Imp<br>us deviendrez alors Administra<br>Ètape précédente                                                    | (s) cl<br>póts<br>ateur   | ioisi(s) qu'aprés validation de chacune de vos demandes<br>fes Entreprises compétent.<br>Titulaire du (des) service(s).<br>Effacer > Valider                                      |    |        |    |     |      |     |   |
| us n'aurez accès au(x) service<br>idhésion par le Service des imp<br>us deviendrez alors Administra<br>Étape précédente<br>• Cliquez enfi                                  | (s) cl<br>póts<br>ateur   | oisi(s) qu'aprés validation de chacome de vos demandes<br>les Entreprises compétent.<br>Titulaire du (des) service(s).<br>Effacer > Valider<br>Sur « Confirmer et valider         | la | demand | le | d'a | dhés | ion | * |
| us n'aurez accès au(x) service<br>Idhésion par le Service des imp<br>us deviendrez alors Administra<br>Ètape prècédente<br>• Cliquez enfi                                  | (s) cl<br>póts<br>ateur   | olsi(s) qu'après validation de chacume de vos demandes<br>tes Entreprises compétent.<br>Titulaire du (des) service(s).                                                            | la | demand | le | d'a | dhés | ion | * |
| us n'aurez accès au(x) service<br>difiésion par le Service des imp<br>us deviendrez alors Administra<br>Etape prècèdente<br>• Cliquez enfi<br>fois votre formulaire de dem | (s) cl<br>póts<br>ateur   | olsi(s) qu'après validation de chacume de vos demandes<br>fes Entreprises compétent.<br>Titulaire du (des) service(s).<br>Effacer > Valider<br>Sur « Confirmer et valider         | la | demand | le | d'a | dhés | ion | * |

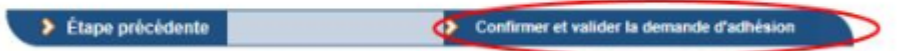

Pour compléter cette procédure, retrouvez la fiche focus DGFIP sur les téléprocédure et la gestion de vos comptes bancaires **ICI**.

# PAS – Procédure d'intégration manuelle des CRM

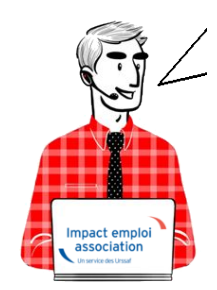

# Fiche Pratique – PAS : Procédure d'intégration manuelle des CRM

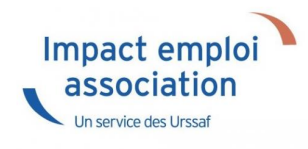

## ► Prérequis

Pour accéder à la Gestion des flux PAS et procéder à l'intégration manuelle des CRM, vous devez préalablement avoir réalisé toutes les étapes de la Gestion des flux DSN.

Autre prérequis indispensable avant cette étape : La validation du Certificat de Conformité. (Une fiche pratique est à votre disposition <u>ICI</u> )

## Procédure

L'intégration manuelle des CRM impose de sélectionner une association à la fois. Cette manipulation est à renouveler pour chaque association de votre dossier.

 Dans Impact emploi, à partir de l'onglet « Actions mensuelles/trimestrielles », choisissez « Gestion des flux » puis « Prélèvement A la Source » :

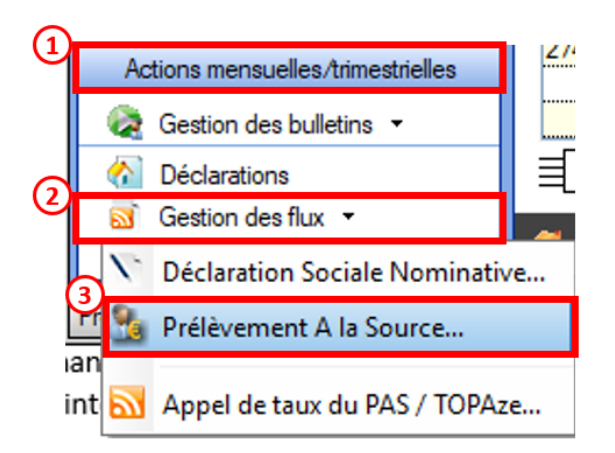

La fenêtre « Gestion des flux PAS » s'affiche :

- Sélectionnez le **dossier** (1) ainsi que le **mois** de dépôt DSN concerné (2).
- Dans le volet « Réception des compte-rendus », cochez ensuite l'association pour laquelle vous souhaitez faire l'intégration manuelle des CRM (3).
- Cliquez enfin sur le bouton « *Intégration manuelle* » (*possibilité* d'intégrer un Nominatif ou Financier) :

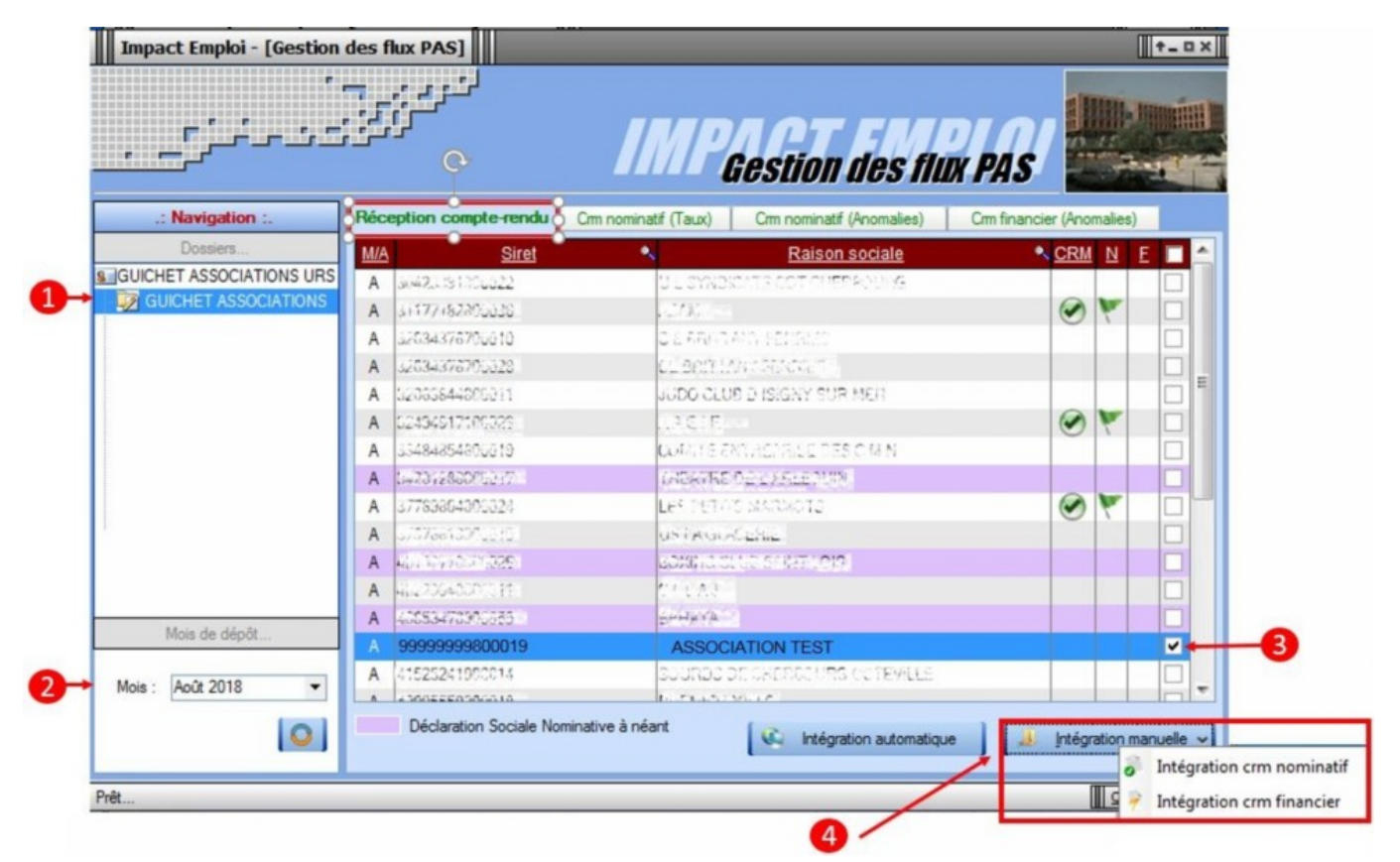

• Impact emploi vous invite alors à **récupérer le CRM sur Net-Entreprises** (dans notre cas, nous cherchons à récupérer les CRM correspondant aux DSN d'août, donc à l'échéance du 15 septembre).

| Impact Emploi - [Gestion | des flux PAS]                                           |                                                   |                                                                                                    |                        |            | t_ux       |
|--------------------------|---------------------------------------------------------|---------------------------------------------------|----------------------------------------------------------------------------------------------------|------------------------|------------|------------|
|                          |                                                         | IMP                                               | Gestion des flu                                                                                                   | R PAS                  |            |            |
| .: Navigation :.         | Réception compte-rendu                                  | Crm nominatif (Taux)                              | Crm nominatif (Anomalies)                                                                                         | Crm financier (/       | nomalies   |            |
| Dossiers                 | M/A Siret                                               | •                                                 | Raison sociale                                                                                                    | <ul> <li>CI</li> </ul> | RM N       | E 🔳 📤      |
| GUICHET ASSOCIATIONS URS | A 07423301900022: 031376070300001175769090553           |                                                   |                                                                                                    |                        |            |            |
| GUICHET ASSOCIATIONS     | mnact Emploi - (Gestion des f                           | lux PASI                                          |                                                                                                    |                        | 110        |            |
|                          | inpact empior - (destion des i                          | 10, 1, 45]                                        |                                                                                                    |                        |            |            |
|                          | Veuillez sélectionne<br>ASSOCIATION TE<br>bouton [OK] ! | er un compte-rendu no<br>ST' dans la fenêtre suiv | minatif pour l'employeur<br>rante après avoir cliqué sur le                                                       | 6                      |            |            |
|                          |                                                         |                                                   | ОК                                                                                                    |                        |            |            |
|                          | A #1317 # #####                                         | 200000                                            | INTERNET ALSO                                                                                                    |                        |            |            |
|                          | A 000258000222556                                       | 62.647                                            |                                                                                                    |                        |            |            |
| Moie de décât            | A where the address                                     | 12000000                                          |                                                                                                    |                        |            |            |
| Mois de depor            | A Provinciana                                           | End Market                                        | Constant Constant Constant Constant Constant Constant Constant Constant Constant Constant Constant Constant Const |                        |            | <b>v</b>   |
| Mois : Août 2018         | A 41535241000014                                        | STREES.                                           | SECHERICOURS OCTOVICE                                                                                             |                        |            |            |
| 0                        | Déclaration Sociale No                                  | minative à néant                                  | Intégration automatiqu                                                                                            | e ] [ 🤞 [ri            | égration r | nanuelle 🗸 |

— — — — — Sur Net-Entreprises — — — — —

• Sur Net-Entreprises, choisissez l'échéance (dans notre cas 15/09), puis cliquez sur la loupe présente en bout de ligne de l'association concernée pour accéder au

bilan de traitement DGFIP :

| DSN ( DECLARATION SOCIALE NOMINATIVE TABLEAU DE BORD<br>EAU DE BORD SORTIE DE LA DSN<br>Dus êtes inscrit<br>Le tableau de bord vous permet de consulter l'ensembli<br>des comptes rendus métiers et retours d'information<br>suite au dépôt d'une DSN mensuelle ou d'un signalemen<br>d'événement. Il est donc important de le consulter suit<br>à chaque défôt tréalisé.                                                                                                    |                 |
|----------------------------------------------------------------------------------------------------|-----------------|
| EAU DE BORD SORTIE DE LA DSN<br>us êtes inscrit<br>Le tableau de bord vous permet de consulter l'ensemble<br>des comptes rendus métiers et retours d'information<br>suite au dépôt d'une DSN mensuelle ou d'un signalemen<br>d'évhaue dépôt d'une DSN mensuelle ou d'un signalemen<br>d'évhaue dépôt réalisé                                                                                                    |                 |
| Le tableau de bord vous permet de consulter l'ensembl<br>des comptes rendus métiers et retours d'information<br>suite au dépôt d'une DSN mensuelle ou d'un signalemen<br>d'événement. Il est donc important de le consulter suit<br>à chaque dépôt réalisé                                                                                                    |                 |
| Le tableau de bord vous permet de consulter l'ensemble<br>des comptes rendus métiers et retours d'information<br>suite au dépôt d'une DSN mensuelle ou d'un signalemen<br>d'événement. Il est donc important de le consulter suit<br>à chaque dépôt réalisé                                                                                                    |                 |
| Le tableau de bord vous permet de consulter l'ensemble<br>des comptes rendus métiers et retours d'information<br>suite au dépôt d'une DSN mensuelle ou d'un signalemen<br>d'événement. Il est donc important de le consulter suit<br>à chaque dépôt réalisé.                                                                                                    |                 |
| tant qu'administrateur vous pouvez accèder<br>tableau de bord des utilisateurs suivants :                                                                                                    |                 |
| torique des échanges + Afficher tout ou sélectionnei                                                                                                    | . 🐔             |
| erniers échanges effectués pour les 30 derniers jours                                                                                                    | _               |
|                                                                                                    |                 |
| 12/09/2018 à 15:28 Réel                                                                                                    |                 |
| 12/09/2018 à 15:28     Réel     Keil     Keil       07/09/2018 à 11:24     Réel     Keil     Fichier contrôlé conforme                                                                                                    | 0               |
| 12/09/2018 à 15:28     Réel     Fichier contrôlé conforme       07/09/2018 à 11:24     Réel     Fichier contrôlé conforme       07/09/2018 à 11:17     Réel     Fichier contrôlé avec anomalie(s)                                                                                                    | 0,0             |
| 12/09/2018 à 15:28     Réel     Keil     Fichier contrôlé conforme       07/09/2018 à 11:17     Réel     Fichier contrôlé avec anomalie(s)       07/09/2018 à 11:11     Réel     Fichier contrôlé conforme                                                                                                    | 000             |
| 12/09/2018 à 15:28     Réel     Fichier contrôlé conforme       07/09/2018 à 11:24     Réel     Fichier contrôlé conforme       07/09/2018 à 11:17     Réel     Fichier contrôlé avec anomalie(s)       07/09/2018 à 11:11     Réel     Fichier contrôlé conforme       07/09/2018 à 11:11     Réel     Fichier contrôlé conforme       07/09/2018 à 11:11     Réel     Fichier contrôlé conforme                                                                                                    | 0000            |
| 12/09/2018 à 15:28     Réel     Image: Second second secon | 1 d d d d d     |
| Date et neure de depot     Type d envoi     Nom du nemer     Etat de prise en compte       12/09/2018 à 15:28     Réel     Image: Second second secon                                                  | d d d d d d     |
| 12/09/2018 à 15:28       Réel       Image: Fichier contrôlé conforme         07/09/2018 à 11:17       Réel       Image: Fichier contrôlé conforme         07/09/2018 à 11:11       Réel       Image: Fichier contrôlé conforme         07/09/2018 à 11:11       Réel       Image: Fichier contrôlé conforme         07/09/2018 à 11:11       Réel       Image: Fichier contrôlé conforme         07/09/2018 à 11:11       Réel       Image: Fichier contrôlé conforme         07/09/2018 à 11:11       Réel       Image: Fichier contrôlé conforme         07/09/2018 à 11:11       Réel       Image: Fichier contrôlé conforme         07/09/2018 à 11:11       Réel       Image: Fichier contrôlé conforme         07/09/2018 à 11:11       Réel       Image: Fichier contrôlé conforme         07/09/2018 à 11:11       Réel       Image: Fichier contrôlé conforme         07/09/2018 à 11:10       Réel       Image: Fichier contrôlé conforme         07/09/2018 à 11:10       Réel       Image: Fichier contrôlé conforme                                                                                                    | d d d d d d d   |
| 12/09/2018 à 15:28       Réel       Image: Second Second S               | d d d d d d d d |

• Dans la **zone DGFIP**, cliquez ensuite sur « **Accéder au bilan de traitement** » :

| DSN (DECLARATION SOC                                                                                                    | IALE NOMINATIVE                                                                                                    | DÉTAIL D'UNE DÉCLARA                                                                                                    | ATION                                                                    |
|----------------------------------------------------------------------------------------------------|----------------------------------------------------------------------------------------------------|----------------------------------------------------------------------------------------------------|--------------------------------------------------------------------------|
|                                                                                                    |                                                                                                    |                                                                                                    |                                                                          |
| Déclaration sociale au sein de l'entreprise                                                                                                    |                                                                                                    |                                                                                                    |                                                                          |
|                                                                                                    | -                                                                                                    |                                                                                                    |                                                                          |
| Etablissement L. M.J. Port P. Provide Contract                                                                                                    | Veuillez trou                                                                                                    | over ci-dessous le détail de l                                                                                                    | la déclaration.                                                          |
|                                                                                                    |                                                                                                    |                                                                                                    |                                                                          |
| erz                                                                                                    | de 15 Contembre 2010                                                                                                    |                                                                                                    |                                                                          |
| Declaration sociale nominative pour Lecheance                                                                                                    | au 15 Septembre 2018                                                                                                    |                                                                                                    |                                                                          |
| e 31/08/2018 a 15:48 N°1182 Declaration r<br>N° réf : B2IdxvWBFAbfI6RQSrs6gwA Déclaratio                                                                                                    | 1º9 du fichier de TEST Global_20<br>on de TEST non prise en com                                                                                                    | 01808_20180831_141559_<br>pte car non conforme                                                                                                    |                                                                          |
| Identifiant métier :                                                                                                    |                                                                                                    |                                                                                                    | Afficher le d                                                            |
| e 31/08/2018 à 15:48 N°1182 Déclaration r                                                                                                    | 1*9 du fichier de TEST Global_20                                                                                                    | 01808_20180831_141559                                                                                                    |                                                                          |
| Identifiant métier :                                                                                                    | in de l'EST conforme                                                                                                    |                                                                                                    | Afficher le d                                                            |
|                                                                                                    |                                                                                                    |                                                                                                    |                                                                          |
| e 07/09/2018 à 11:40 N°1 Déclaration n°1 (                                                                                                    | su fichier depot_mtom                                                                                                    |                                                                                                    |                                                                          |
| N° réf : WSYbwyWBFA-DK6RIos8huTP Declaratio<br>Identifiant métier :                                                                                                    | on conforme                                                                                                    |                                                                                                    |                                                                          |
| N <sup>o</sup> ref : WSYbwyWBFA-DK6RIos8huTP Declaratie<br>Identifiant métier :<br>Aff                                                                                                    | on conforme<br>icher le certificat de conformité                                                                                                    | 1                                                                                                    |                                                                          |
| N° ref : WSYbwyWBFA-DK6RIos8huTP Declaration<br>Identifiant métier :<br>Aff<br>Distribution                                                                                                    | on conforme<br>licher le certificat de conformité                                                                                                    | 10                                                                                                    |                                                                          |
| N° ref : WSYbwyWBFA-DK6RIos8huTP Declaratie<br>Identifiant métier :<br>Aff<br>Distribution<br>- Régime Général                                                                                                    | an conforme                                                                                                    | 12                                                                                                    |                                                                          |
| N° ref : WSYbwyWBFA-DK6RIos8huTP Declaratie<br>Identifiant métier :<br>Aff<br>Distribution<br>- Régime Général<br>Contrôle de l'identité des individus                                                                                                    | n conforme<br>icher le certificat de conformité<br>Réussite du traitement                                                                                                    | 1e 07/0                                                                                                    | 09/2018 à 12:23                                                          |
| N° ref : WSYbwyWBFA-DK6RIos8huTP Declaratie<br>Identifiant métier :<br>Aff<br>Distribution<br>- Régime Général<br>Contrôle de l'identité des individus<br>Contrôles inter-déclarations                                                                                                    | on conforme<br>icher le certificat de conformité<br>Réussite du traitement<br>Réussite du traitement                                                                                                    | 1e 07/0<br>le 07/0                                                                                                    | 99/2018 à 12:23<br>99/2018 à 12:25                                       |
| N° ref : WSYbwyWBFA-DK6RIos8huTP Declaratie<br>Identifiant métier :<br>Aff<br>Distribution<br>- Régime Général<br>Contrôle de l'identité des individus<br>Contrôles inter-déclarations<br>- Urssaf                                                                                                    | on conforme<br>icher le certificat de conformité<br>Réussite du traitement<br>Réussite du traitement                                                                                                    | E<br>le 07/0<br>le 07/0                                                                                                    | 99/2018 à 12:23<br>99/2018 à 12:25                                       |
| N° ref : WSYbwyWBFA-DK6RIos8huTP Déclaratio<br>Identifiant métier :<br>Aff<br>Distribution<br>- Régime Général<br>Contrôle de l'identité des individus<br>Contrôles inter-déclarations<br>- Urssaf<br>Déclaration de cotisation et de télépaiement                                                                                                    | n conforme<br>icher le certificat de conformité<br>Réussite du traitement<br>Réussite du traitement<br>Compte-rendu disponible<br>Accéder au bilan de traitemen                                                                           | 1e 07/0<br>le 07/0<br>le 07/0                                                                                                    | 09/2018 à 12:23<br>09/2018 à 12:25<br>09/2018 à 11:40                    |
| N° ref : WSYbwyWBFA-DK6RIos8huTP Declaration<br>Identifiant métier :<br>Aff<br>Distribution<br>- Régime Général<br>Contrôle de l'identité des individus<br>Contrôles inter-déclarations<br>- Urssaf<br>Déclaration de cotisation et de télépaiement<br>- Retraite complémentaire AGIRC-ARRCO                                                          | icher le certificat de conformité<br>Réussite du traitement<br>Réussite du traitement<br>Compte-rendu disponible<br><u>Accéder au bilan de traitemer</u>                                                                                  | E<br>le 07/0<br>le 07/0<br>le 07/0                                                                                                    | 09/2018 à 12:23<br>19/2018 à 12:25<br>09/2018 à 11:40                    |
| N° ref : WSYbwyWBFA-DK6RIos8huTP Déclaration<br>Identifiant métier :<br>Aff<br>Distribution<br>- Régime Général<br>Contrôle de l'identité des individus<br>Contrôles inter-déclarations<br>- Urssaf<br>Déclaration de cotisation et de télépaiement<br>- Retraite complémentaire AGIRC-ARRCO<br>Déclaration de cotisations et télépaiement            | n conforme<br>icher le certificat de conformité<br>Réussite du traitement<br>Réussite du traitement<br>Compte-rendu disponible<br><u>Accéder au bilan de traitemer</u><br>Compte-rendu disponible<br><u>Accéder au bilan de traitemer</u> | Ie 07/0           Ie 07/0           Ie 07/0           Ie 07/0           Ie 07/0           Ie 07/0           Ie 07/0           Ie 07/0                                                                         | 09/2018 à 12:23<br>09/2018 à 12:25<br>09/2018 à 11:40<br>09/2018 à 07:01 |
| N° ref : WSYbwyWBFA-DK6RIos8huTP Déclaration<br>Identifiant métier :<br>Aff<br>Distribution<br>- Régime Général<br>Contrôle de l'identité des individus<br>Contrôles inter-déclarations<br>- Urssaf<br>Déclaration de cotisation et de télépaiement<br>- Retraite complémentaire AGIRC-ARRCO<br>Déclaration de cotisations et télépaiement<br>- DGFIP | icher le certificat de conformité<br>Réussite du traitement<br>Réussite du traitement<br>Compte-rendu disponible<br><u>Accéder au bilan de traitemer</u><br>Compte-rendu disponible<br><u>Accéder au bilan de traitemer</u>               | Ie 07/0           Ie 07/0           Ie 07/0           Ie 07/0           Ie 07/0           Ie 07/0           Ie 07/0           Ie 07/0           Ie 07/0           Ie 07/0           Ie 07/0           Ie 07/0 | 09/2018 à 12:23<br>19/2018 à 12:25<br>09/2018 à 11:40<br>09/2018 à 07:01 |

• La fenêtre « *Consultation d'un fichier CRM* » s'affiche. Cliquez alors sur « *Télécharger le rapport* » :

|                                  | CONSULTATION D'UN FICHIER ORM                                                                                                    |
|----------------------------------|----------------------------------------------------------------------------------------------------|
|                                  |                                                                                                    |
| Nom ± C/CC/2                     |                                                                                                    |
| Prénom 12. 2012                  |                                                                                                    |
| Nº de Siret : 155 155 544 100%   |                                                                                                    |
|                                  |                                                                                                    |
| lapport                          |                                                                                                    |
| Titre<br>Message                 | Compte-rendu métier nominatif DSN mis à disposition le 20/09/2018 à 05:04:28<br>: En cas d'absence de taux communiqué par la DGFIP, le taux applicable est le taux<br>issu des grilles de taux par défaut définies par la loi de finances. |
| Version                          | i v01/08                                                                                                    |
| Identifiant du CRM               | : 37429389                                                                                                    |
| Dépôt                            |                                                                                                    |
| Identification du flux           | : WSVbwvW8F4-DK6RIes8huTP                                                                                                    |
| Numéro de version de la norme    | : P18V01                                                                                                    |
| Point de dépôt                   | 101                                                                                                    |
| Siret de l'émetteur              | 1100 360 5+3 950 00                                                                                                    |
| lan dépôt                        |                                                                                                    |
| Etat                             | I OK                                                                                                    |
|                                  | 0.007                                                                                                    |
| Déclaration                      |                                                                                                    |
| Identification de la déclaration |                                                                                                    |
| Rang                             | :1                                                                                                    |
| Type de la déclaration           | Declaration normale                                                                                                    |
| Identifiant metier               | 1                                                                                                    |
| NIC d'affectation                | 100011                                                                                                    |
|                                  |                                                                                                    |
| Bilan de la déclaration          |                                                                                                    |
| Etat                             | : OK                                                                                                    |
| Nombre d'individus               | 14                                                                                                    |
| Liste individus                  |                                                                                                    |
| Individu 1 sur 4                 |                                                                                                    |
| Identifiant Individu             | 1.1060-0302-34                                                                                                    |
| Matricule                        | 1                                                                                                    |
| Taux d'imposition PAS            | : 0.00                                                                                                    |
| Individu 2 sur 4                 | - TOAREA I NADE                                                                                                    |
| Matricule                        |                                                                                                    |
| Taux d'imposition PAS            | 10.70                                                                                                    |
| Individu 3 sur 4-                |                                                                                                    |
| Identifiant individu             | 11010202329096                                                                                                    |
| Matricule                        | 1                                                                                                    |
| Taux d'imposition PAS            | : 0.00                                                                                                    |
| Individu 4 sur 4                 |                                                                                                    |
| Identifiant individu             | 1 7471250440007                                                                                                    |
| Matricule                        |                                                                                                    |
| Taux d'imposition PAS            | 10.30                                                                                                    |
|                                  | 1                                                                                                    |

- Enregistrez-le sous le chemin C:\ProgramData\Impact Emploi
   v3\ged\crm\_nominatif\travail\2018 et créez le sous dossier 2018\_xx selon la période (ex : 2018\_08 pour août).
- Retournez ensuite dans Impact emploi cliquer sur « OK » :

- - - - Impact emploi association - - - -

| Impact En | nploi - [Gestion des flux PAS]                                                                                                    | 8                     |
|-----------|----------------------------------------------------------------------------------------------------|-----------------------|
| 1         | Veuillez sélectionner un compte-rendu nominatif pour l'emp<br>ASSOCIATION TEST' dans la fenêtre suivante après avoir cli<br>bouton [OK] ! | loyeur<br>iqué sur le |
|           | [                                                                                                    | ОК                    |

• Sélectionnez le fichier récupéré sur Net-Entreprises pour terminer l'intégration du CRM.

| Impact Emploi - [Gestion | des flux PAS]                                                                                       |                         |                           |                                                                                                    | †_0×     |
|--------------------------|----------------------------------------------------------------------------------------------------|-------------------------|---------------------------|----------------------------------------------------------------------------------------------------|----------|
| ,                        |                                                                                                    | IMP                     | Gestion des flu           | x PAS                                                                                                    |          |
| .: Navigation :.         | Réception compte-rendu                                                                              | Cm nominatif (Taux)     | Crm nominatif (Anomalies) | Crm financier (Anomalies)                                                                                                    |          |
| Dossiers                 | M/A Siret                                                                                           | •                       | Raison sociale            | CRM N E                                                                                                    |          |
| GUICHET ASSOCIATIONS URS | A 40225540202025                                                                                    | LIZAV.                  |                           |                                                                                                    |          |
|                          | A 47822006<br>A 40206241<br>A 42006658<br>A 40003007<br>A 40019708<br>A 4019708<br>A 40197095400016 | Intégration terminée av | ec succès.<br>OK<br>OK    |                                                                                                    |          |
|                          | A 40017012059108                                                                                    | 07702-32                | INTO AN RACE PORTON       |                                                                                                    |          |
|                          | A 40709004009000                                                                                    | 220.025                 | MARNS                     |                                                                                                    |          |
| Mois de dépôt            | A 0.00000000000000                                                                                  | ECO DUE                 | REALIZATION CONTRACTORY   | A contraction of the contraction of the contraction |          |
| Mois : Août 2018 🔻       | A Description                                                                                       | 1004000                 |                           | 23                                                                                                    |          |
|                          | Déclaration Sociale N                                                                               | ominative à néant       | Intégration automatique   | e 📔 🔝 Intégration mar                                                                                                    | nuelle 🗸 |

• A partir du volet « *Crm nominatif (Taux)* », vous pourrez vérifier que les taux des salariés dans Impact emploi sont bien les mêmes que ceux disponibles sur Net-Entreprises dans le bilan de traitement DGFIP :

|                  | 33484854800019    | COMITE ENTREPRICE DES C M N       |  |
|------------------|-------------------|-----------------------------------|--|
|                  | 44014700103023    | CONSCIENCE RUMANITARE             |  |
|                  | 42483527000036    | DEREMPE DES VICTORES DE L'AMIANTE |  |
|                  | 10053470900055    | ZFWATA                            |  |
|                  | 999999980001      | ASSOCIATION TEST                  |  |
| Mois de dépôt    |                   | BENNEMAINS VINCENT (Taux : 0.70)  |  |
|                  | - 😭 1043250120099 | 80/852 analod (Taux : 0.00)       |  |
| is : Août 2018 👻 | - 📋 1003320035104 | 0.2000R millioud (Taux : 0.00)    |  |
|                  | L 🔮 2671250453000 | LECERF outleast (Taux : 0.90)     |  |
| 0                | 2269756540009     | TEP DU PO SELVONO                 |  |

Volet « Crm nominatif (Taux) »

| Bilan de la déclaration |                  |  |
|-------------------------|------------------|--|
| Etat                    | : OK             |  |
| Nombre d'individus      | : 4              |  |
| Liste individus         |                  |  |
| Individu 1 sur 4        |                  |  |
| Identifiant individu    | : 180002903010%  |  |
| Matricule               | :                |  |
| Taux d'imposition PAS   | : 0.00           |  |
| Individu 2 sur 4        |                  |  |
| Identifiant individu    | : 129053002.0025 |  |
| Matricule               | :                |  |
| Taux d'imposition PAS   | : 0.70           |  |
| Individu 3 sur 4-       |                  |  |
| Identifiant individu    | : 1940250128033  |  |
| Matricule               | :                |  |
| Taux d'imposition PAS   | : 0.00           |  |
| r Individu 4 sur 4-     |                  |  |
| Identifiant individu    | :2671256460000   |  |
| Matricule               | :                |  |
| Taux d'imposition PAS   | : 0.90           |  |
|                         | 1                |  |

#### Bilan de traitement DGFIP

L'intégration manuelle du CRM est à présent terminée !